### Intro Visual Programming with Revit/Dynamo

DIM\_03

12.09.2024

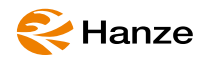

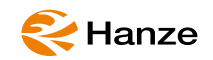

# Programming?

# The most used languages?

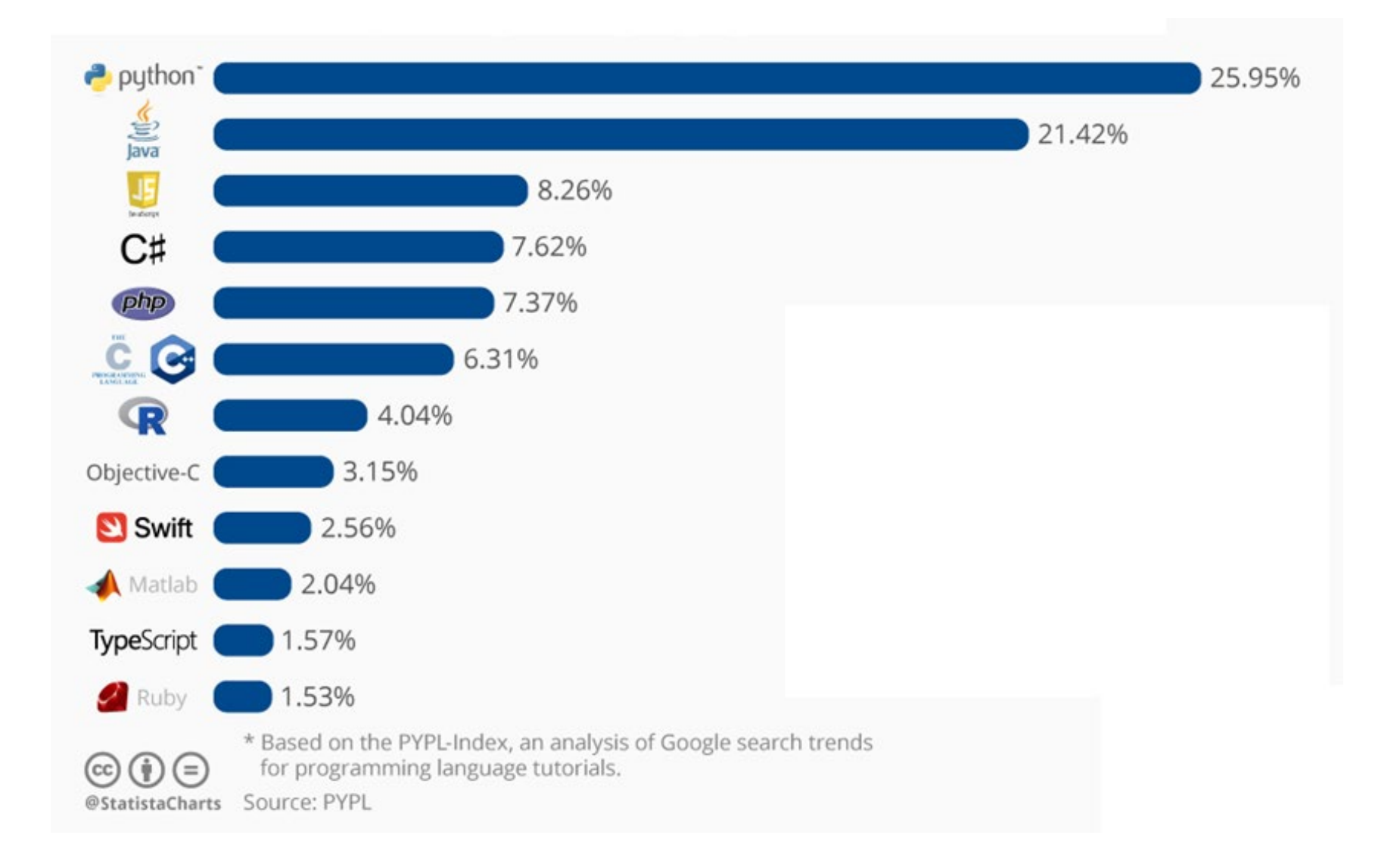

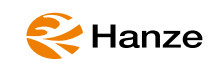

Programming/Coding

# Visual Scripting/Programming

Scripting

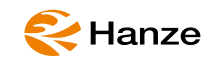

# Why me?

That is not why I studied this or that. I just want to use software. I don't need to look under the hood. The industry has far more difficult problems. I don't need to understand coding. Coding is so boring.

AI will solve the coding in future - I just need to use programs.

Coding is killing creativity and (mostly) not suitable for architects

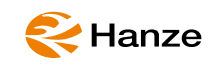

# Be aware of your future collegues!

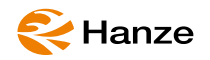

# scratch

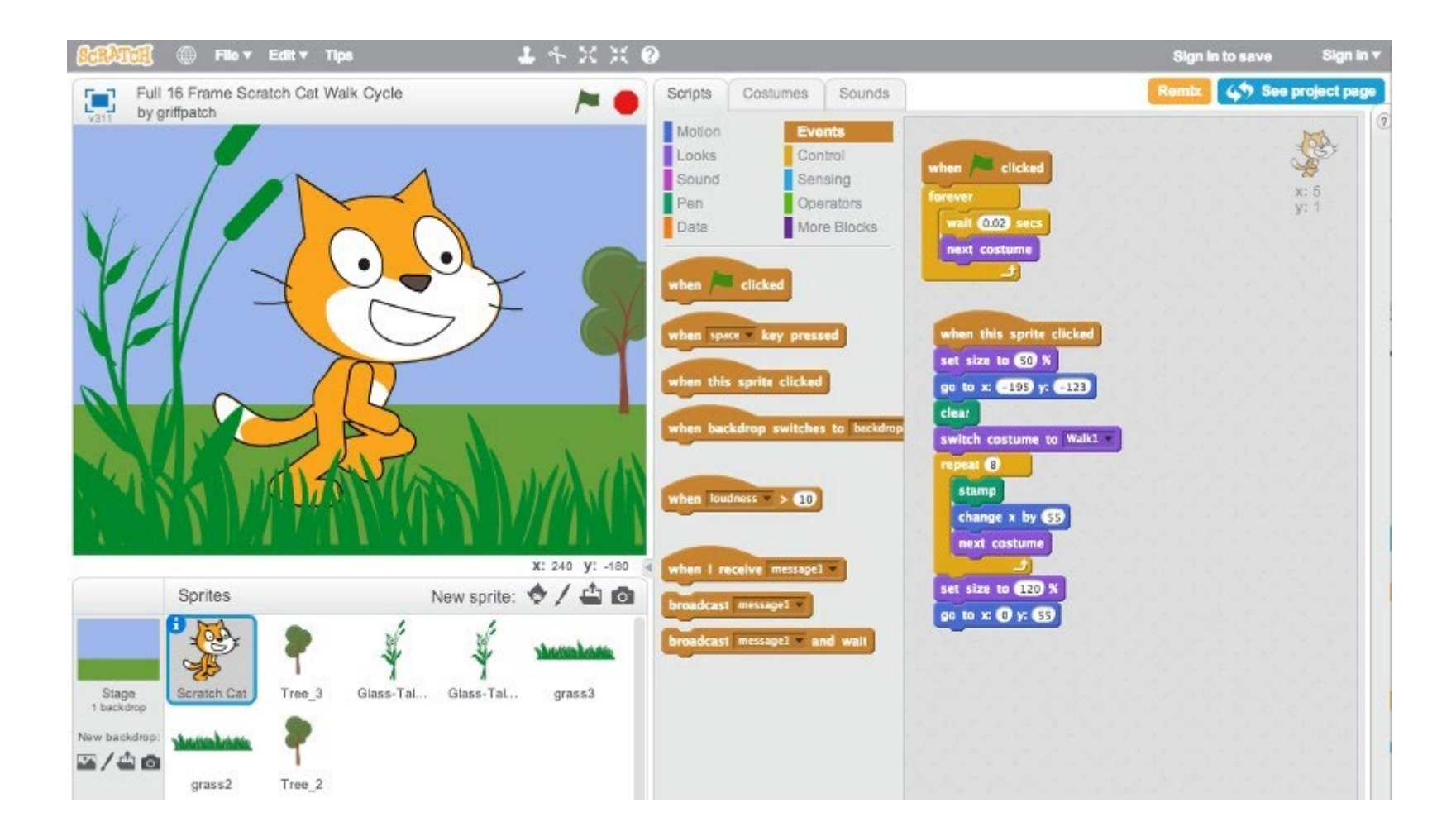

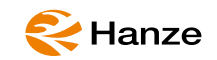

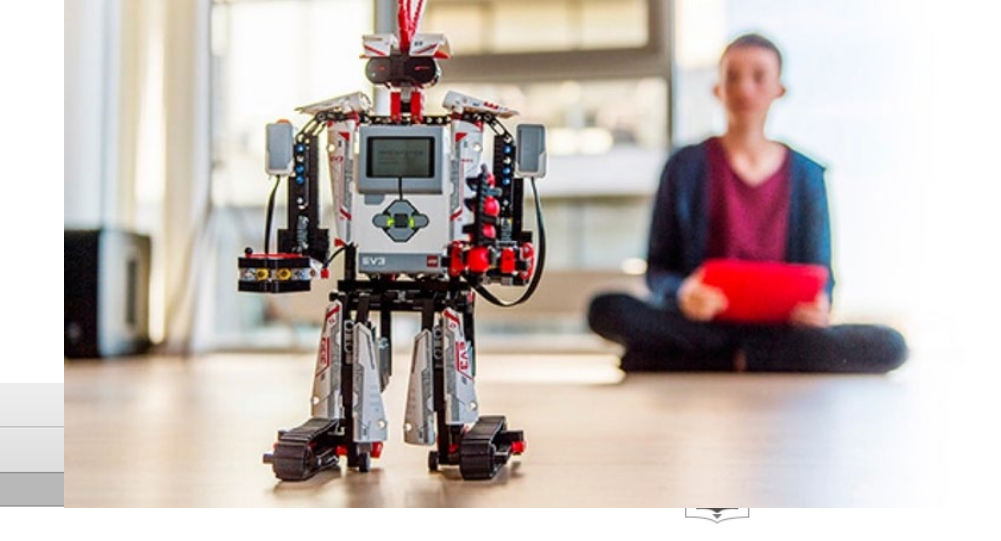

# lego/mindstorms

文件 | 编辑 | 工具 | 帮助

项目1\* × +

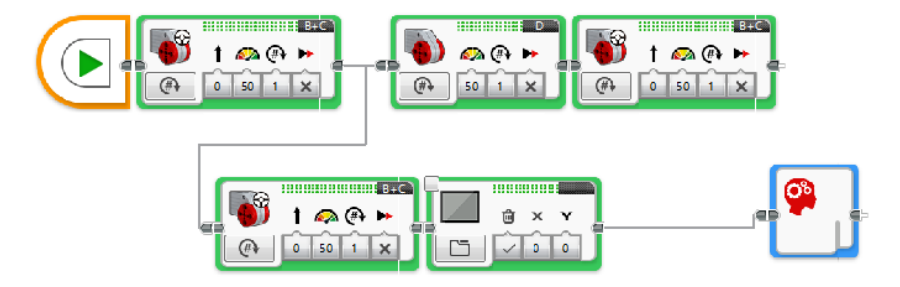

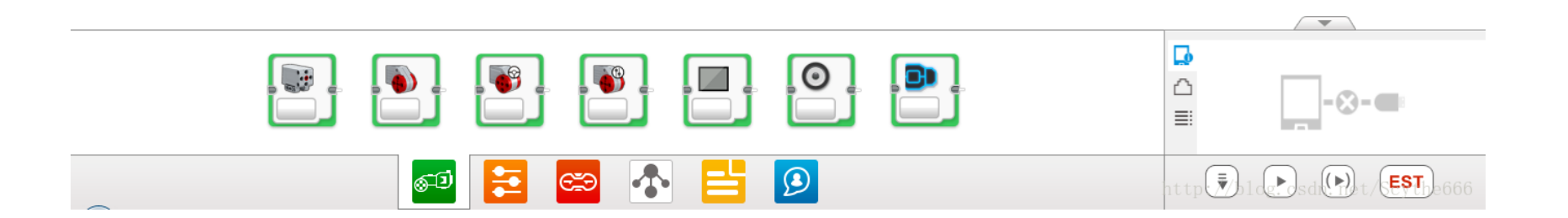

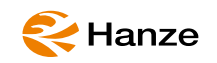

# google/blockly

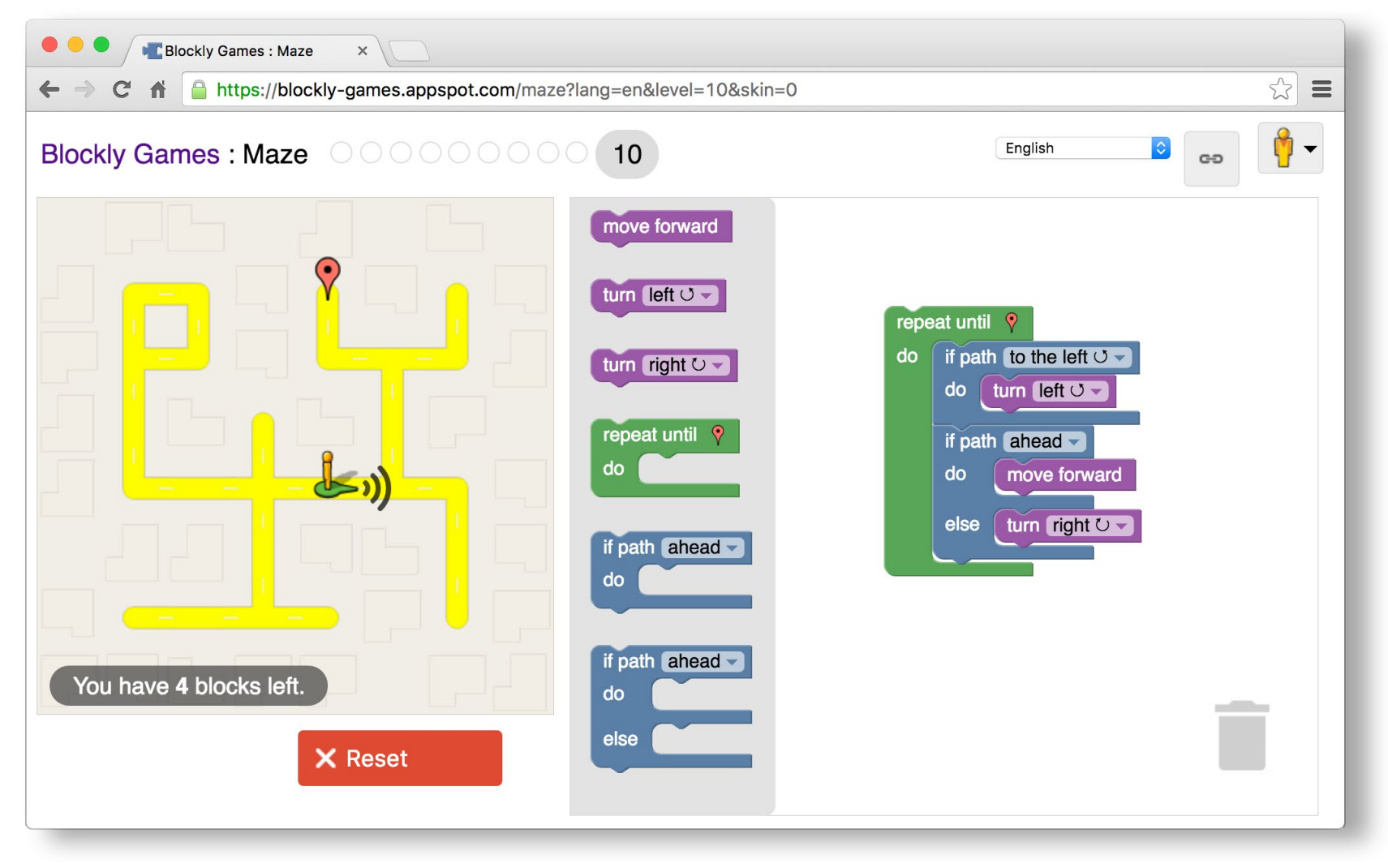

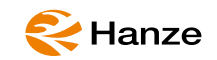

# rhino/grasshopper

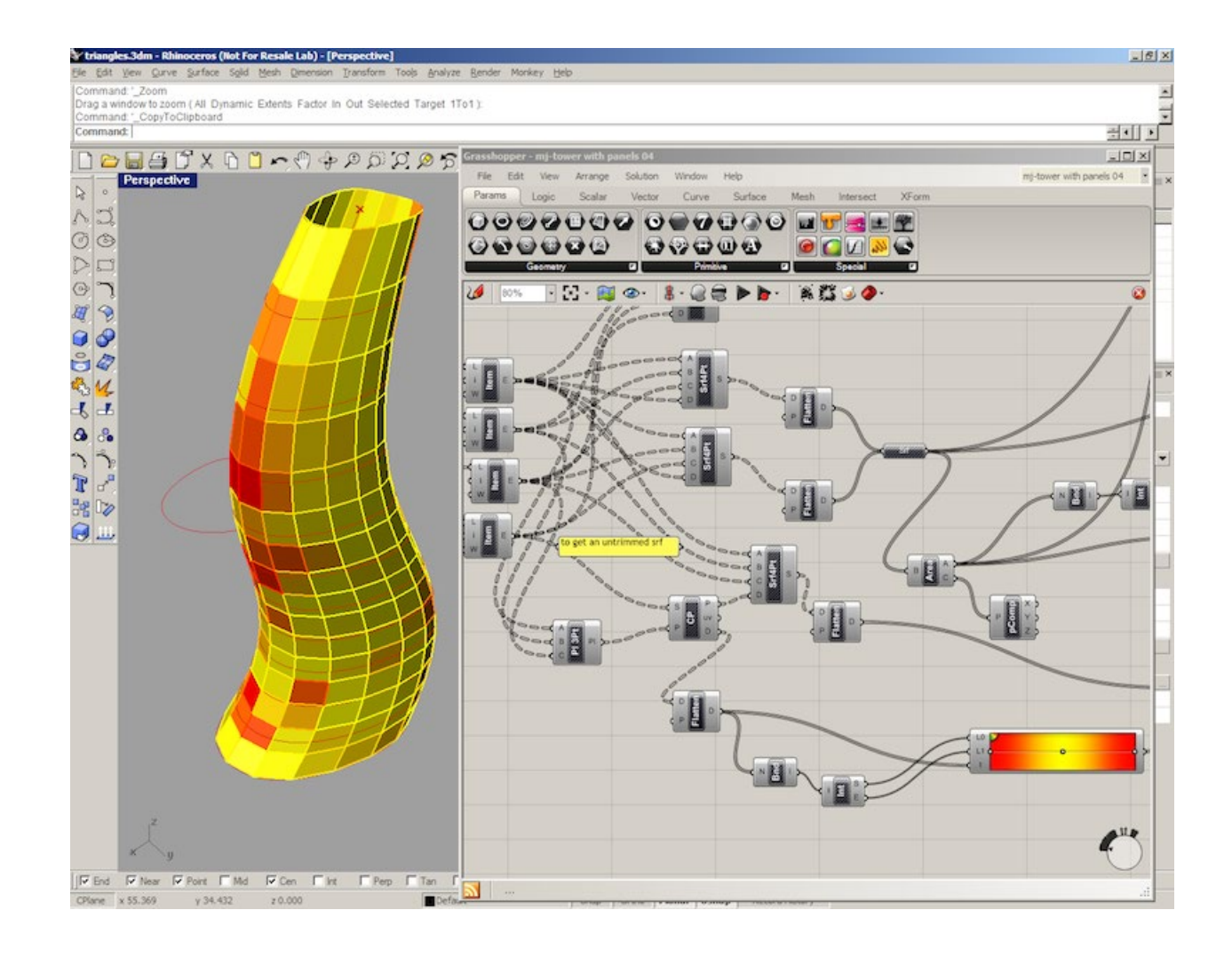

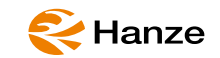

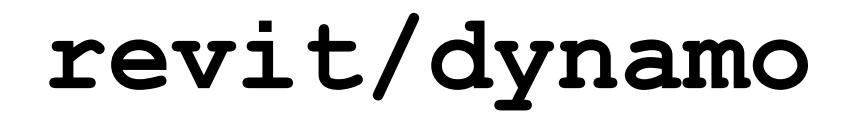

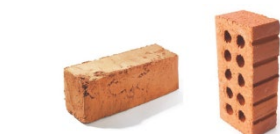

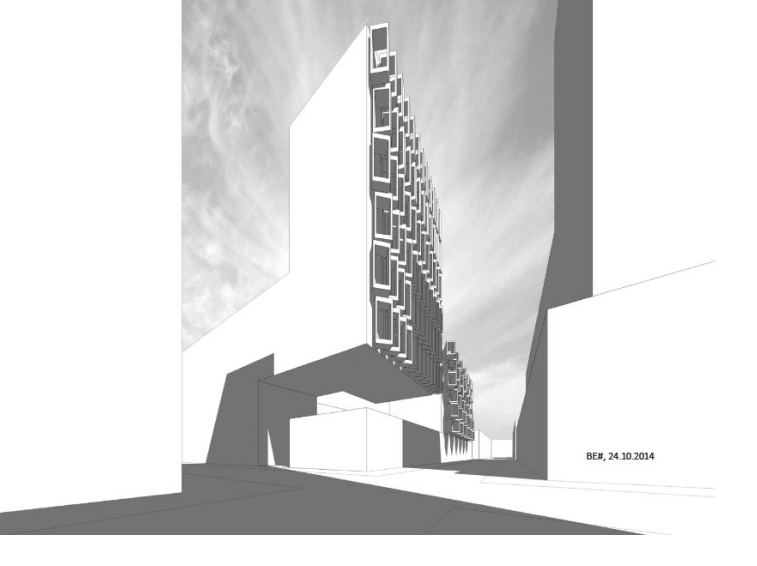

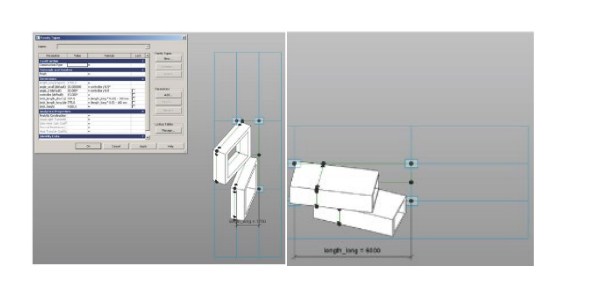

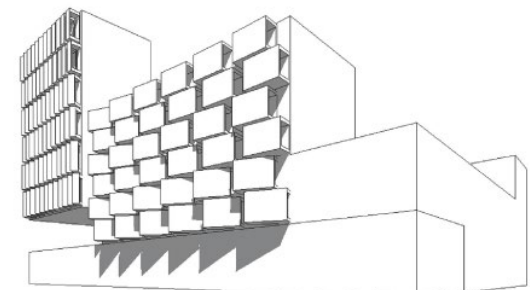

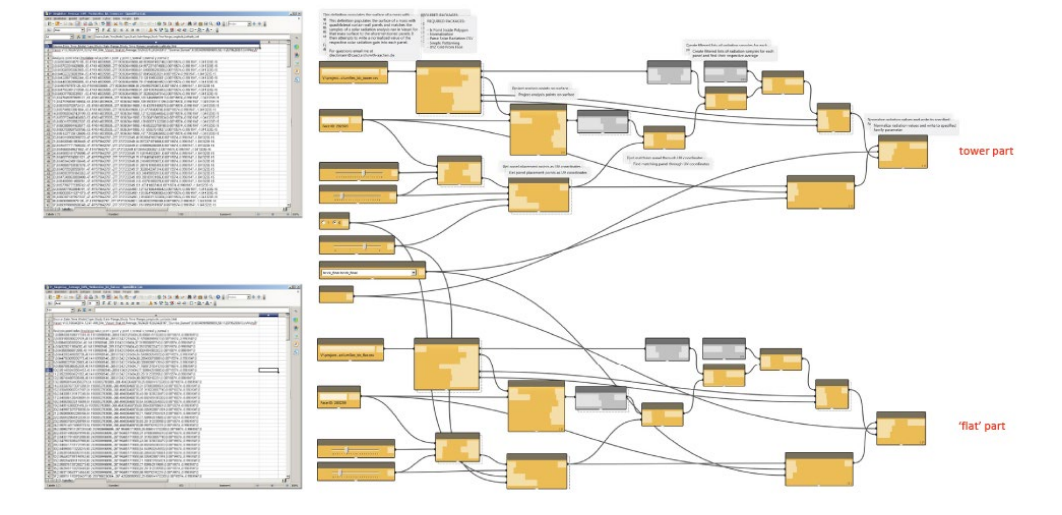

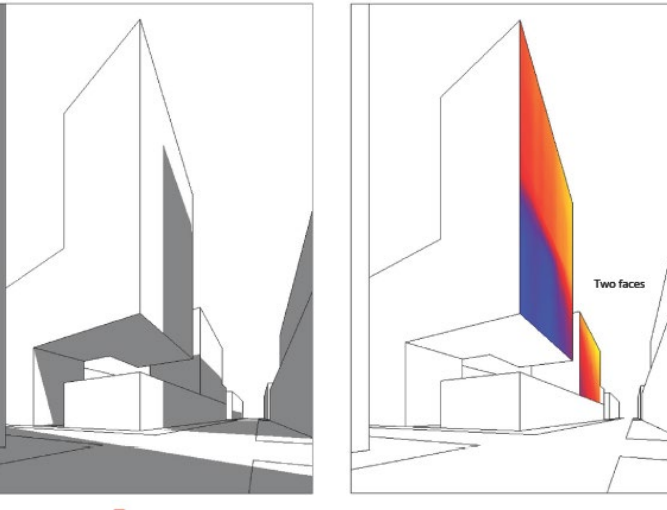

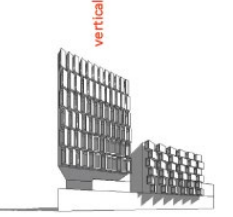

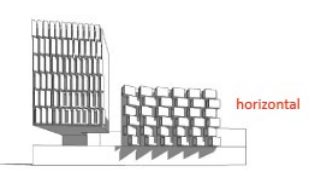

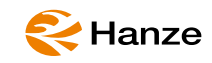

# Dynamo?

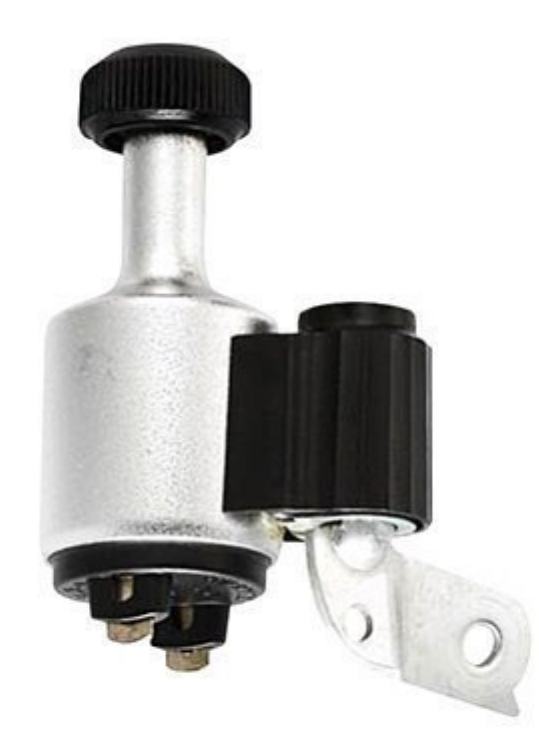

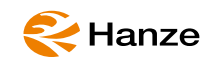

# what is dynamo?

# Google dynamo org Q Q All I News Nages Videos Maps Maps Tools

About 40.200.000 results (0,43 seconds)

#### Dynamo BIM

#### https://dynamobim.org •

Computational Design. **Dynamo** extends building information modeling with the data and logic environment of a graphical algorithm editor. GET **DYNAMO**→.

#### Download

Sandbox is a free download of our core technology that isn't ...

Learn Dynamo BIM. Learn ... Learn how to open and interact with ...

#### The Dynamo Primer

Download the Dynamo v1.3 Primer here.

More results from dynamobim.org »

#### Blog

The DynaSpace package is developed by Long Nguyen ...

Explore Dynamo is an open-source software platform for ...

#### What is Dynamo?

Dynamo is, quite literally, what you make it. Working with Dynamo ...

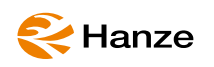

# https://dynamobim.org/

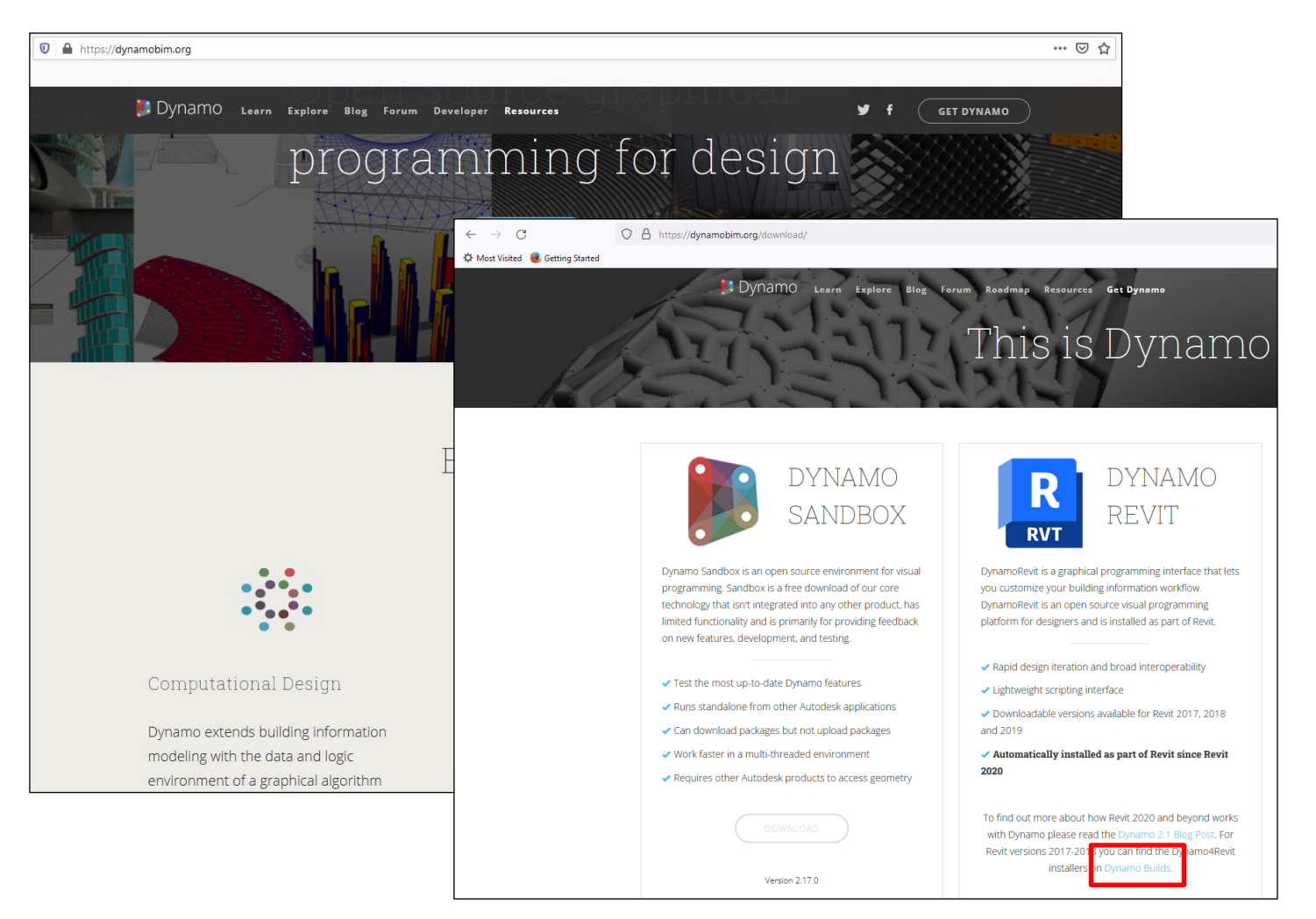

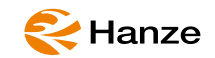

### let's assume

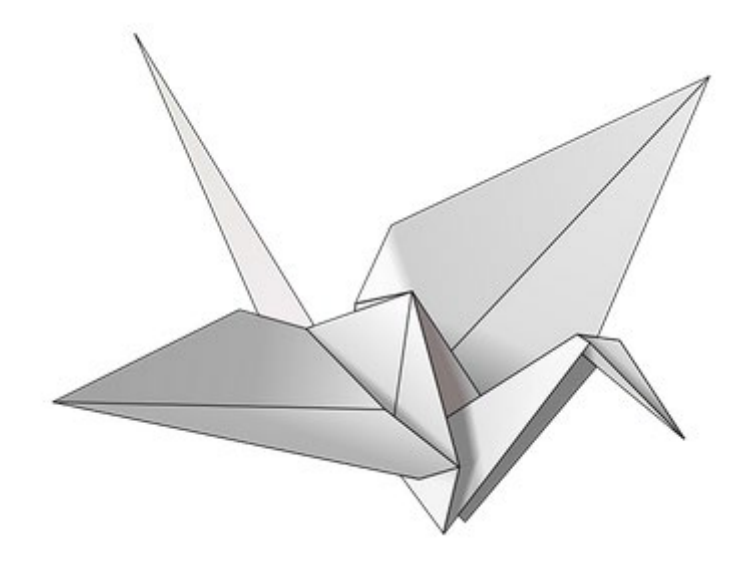

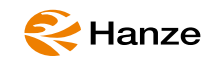

# textual instructions

- Start with a square piece of paper, colored side up. Fold in half and open. Then fold in half the other way.
- Turn the paper over to the white side. Fold the paper in half, crease well and open, and then fold again in the other direction.
- Using the creases you have made, Bring the top 3 corners of the model down to the bottom corner. Flatten model.
- Fold top triangular flaps into the center and unfold.
- Fold top of model downwards, crease well and unfold.
- Open the uppermost flap of the model,
  - bringing it upwards and pressing the sides of the model inwards at the same time. Flatten down, creasing well.
- Turn model over and repeat Steps 4-6 on the other side.
- Fold top flaps into the center.
- Repeat on other side.
- Fold both 'legs' of model up, crease very well, then unfold.
- Inside Reverse Fold the "legs" along the creases you just made.
- Inside Reverse Fold one side to make a head, then fold down the wings.
- You now have a crane.

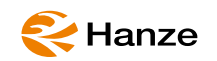

# graphical instructions

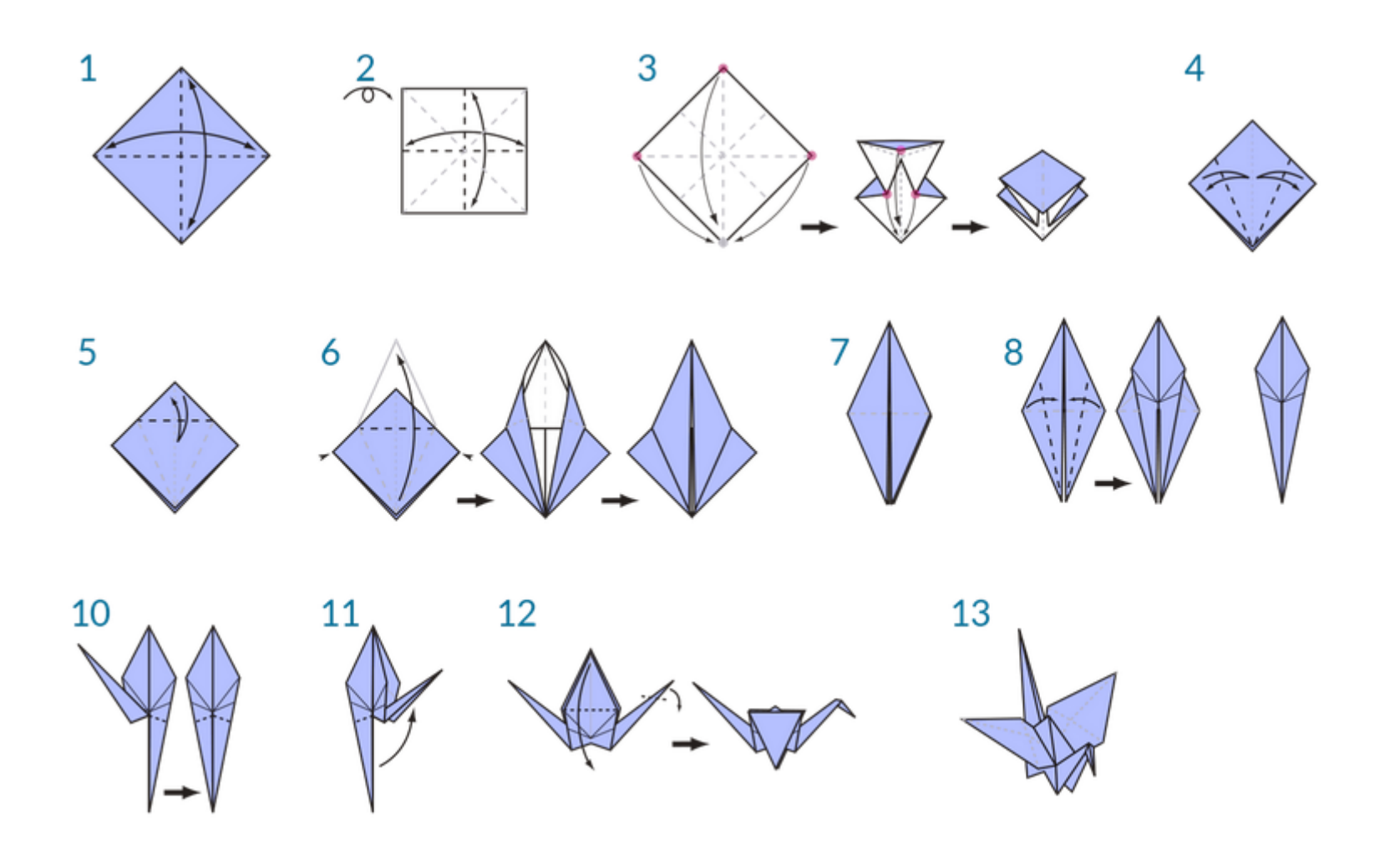

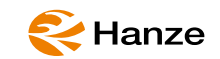

### Caution

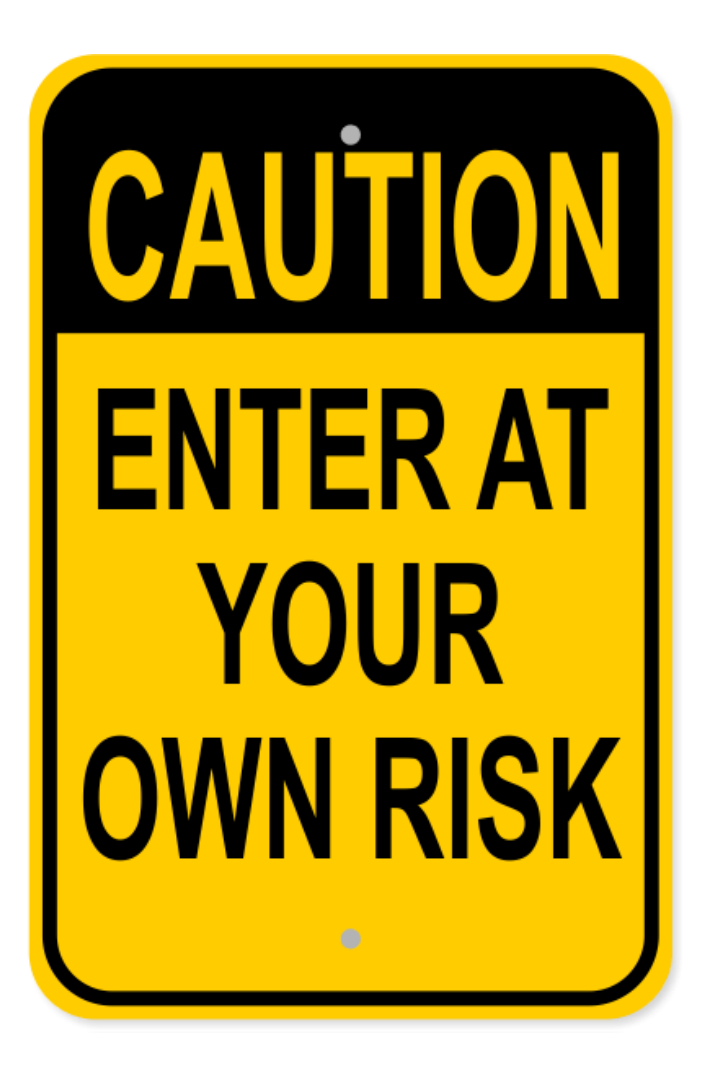

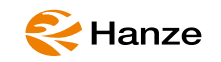

### How to start

|                  | _          | Autodesk Revit 2020 - STUDENT VERSION - 20200306_MBD_OneBrick_Flat.rvt - Floor Plan: L001 |                               |                 |                        |                                                                                                    |                   |                                                           |          | • #8 💄          | b.bahre@                                                     | tude.             | • 🔓 🕐             | ₩ ?·                               |                                         |     |                                          |                                      |                 |
|------------------|------------|-------------------------------------------------------------------------------------------|-------------------------------|-----------------|------------------------|----------------------------------------------------------------------------------------------------|-------------------|-----------------------------------------------------------|----------|-----------------|--------------------------------------------------------------|-------------------|-------------------|------------------------------------|-----------------------------------------|-----|------------------------------------------|--------------------------------------|-----------------|
| Project<br>Units | View M     | MEP<br>Settings                                                                           | dd-Ins<br>Panel Sch<br>Templa | Modify<br>edule | Additional<br>Settings | <ul> <li>Coordinates •</li> <li>Coordinates •</li> <li>Position •</li> <li>Project Location</li> </ul> | Design<br>Options | Add to Set<br>Pick to Edit<br>Main Model<br>Design Option | -        | Manage<br>Links | Manage Images<br>Decal Types<br>Starting View<br>age Project | Phases<br>Phasing | Edit<br>Selection | IDs o<br>C Select<br>C Warn<br>Inc | f Selection<br>t by ID<br>ings<br>quiry | Ma  | Aacro Macro<br>anager Security<br>Macros | Dynamo<br>Visual Pro                 | ynamo<br>Player |
|                  |            |                                                                                           |                               |                 |                        |                                                                                                    |                   |                                                           |          |                 |                                                              |                   |                   |                                    |                                         |     |                                          |                                      |                 |
|                  |            |                                                                                           |                               |                 |                        |                                                                                                    |                   |                                                           |          |                 |                                                              |                   |                   |                                    |                                         | • ि | Properties                               |                                      | ×               |
| R Dyna           | imo        |                                                                                           |                               |                 |                        |                                                                                                    |                   |                                                           |          |                 |                                                              |                   | - 0               | ×                                  | Q                                       |     |                                          | loor Plan                            | -               |
| File             |            | /iew Pa                                                                                   | ckages                        | Setting         | is Help                |                                                                                                    |                   |                                                           |          |                 |                                                              |                   |                   |                                    |                                         | -   |                                          |                                      | <i>a</i> a      |
|                  | <b>e</b> 8 |                                                                                           |                               |                 |                        |                                                                                                    |                   |                                                           |          |                 |                                                              |                   |                   |                                    | -0                                      |     | Floor Plan: L0                           | 01 V                                 | Edit Type       |
| Start            |            |                                                                                           |                               |                 |                        |                                                                                                    |                   |                                                           |          |                 |                                                              |                   |                   |                                    | e                                       |     | Graphics<br>View Scale                   | 1.10                                 | ^ ^             |
|                  |            |                                                                                           |                               |                 |                        |                                                                                                    |                   |                                                           |          |                 |                                                              |                   |                   |                                    |                                         |     | Scale Value                              | 1: 10                                |                 |
|                  |            |                                                                                           |                               |                 |                        |                                                                                                    |                   |                                                           |          |                 |                                                              |                   |                   |                                    |                                         |     | Display Mod                              | el Normal                            |                 |
|                  |            |                                                                                           |                               |                 |                        | 🔹 Г                                                                                                    | ) ir              | $\sim$                                                    | $\sim$   |                 |                                                              |                   |                   |                                    |                                         |     | Detail Level                             | Medium                               | n               |
|                  |            |                                                                                           |                               |                 |                        |                                                                                                    | JVI               | IdIII                                                     | U        |                 |                                                              |                   |                   |                                    |                                         |     | Parts Visibilit                          | / Show Or                            | riginal         |
|                  |            |                                                                                           |                               |                 |                        | -                                                                                                    | <i>.</i>          |                                                           | •        |                 |                                                              |                   |                   |                                    |                                         |     | Visibility/Gra                           | p Ed                                 | lit             |
|                  |            |                                                                                           |                               |                 |                        |                                                                                                    |                   |                                                           |          |                 |                                                              |                   |                   |                                    |                                         |     | Graphic Disp                             | Ed                                   | lit             |
|                  |            |                                                                                           |                               |                 |                        | FILES                                                                                                  |                   |                                                           |          |                 | ASK                                                          |                   |                   |                                    |                                         |     | Orientation                              | Project I                            | North           |
|                  |            |                                                                                           |                               |                 |                        | TILLO                                                                                                  |                   |                                                           |          |                 | ADIX                                                         |                   |                   |                                    |                                         |     | Wall Join Dis                            | J Clean al                           | ll wall j       |
|                  |            | '                                                                                         | Nev                           | /               |                        |                                                                                                    |                   |                                                           | Discussi | on forum        |                                                              |                   |                   |                                    |                                         |     | Discipline                               | Architec                             | ctural          |
|                  |            |                                                                                           |                               |                 |                        |                                                                                                    |                   |                                                           |          |                 |                                                              |                   |                   |                                    |                                         |     | Show Hidder                              | By Disci                             | pline           |
|                  |            | 2                                                                                         | Cus                           | tom No          | de                     |                                                                                                    |                   |                                                           | Dynamo   | website         |                                                              |                   |                   |                                    |                                         |     | Color Schem                              | E Backgro                            | ound            |
|                  |            | "L                                                                                        | 8                             |                 |                        |                                                                                                    |                   |                                                           | -,       |                 |                                                              |                   |                   |                                    |                                         |     | System Color                             | = <no< td=""><td>i+</td></no<>       | i+              |
|                  |            | ĻĽ                                                                                        |                               | n               |                        |                                                                                                    |                   |                                                           |          |                 |                                                              |                   |                   |                                    |                                         |     | Default Analy                            | None                                 |                 |
|                  |            |                                                                                           | J obc                         |                 |                        |                                                                                                    |                   |                                                           |          |                 |                                                              |                   |                   |                                    |                                         |     | Sun Path                                 |                                      |                 |
|                  |            |                                                                                           |                               |                 |                        |                                                                                                    |                   |                                                           |          |                 |                                                              |                   |                   |                                    |                                         |     | Underlay                                 |                                      | \$              |
|                  |            |                                                                                           |                               |                 |                        |                                                                                                    |                   |                                                           |          |                 | REFERENCE                                                    |                   |                   |                                    |                                         |     | Range: Base                              | L001                                 |                 |
|                  |            |                                                                                           |                               |                 |                        |                                                                                                    |                   |                                                           |          |                 |                                                              |                   |                   |                                    |                                         |     | Range: Top L                             | e L002                               |                 |
|                  |            |                                                                                           |                               |                 |                        | RECENT                                                                                                 |                   | ++7                                                       | Getting  | started         |                                                              |                   |                   |                                    |                                         |     | Underlay Ori                             | Look do                              | wn              |
|                  |            |                                                                                           |                               |                 |                        |                                                                                                    |                   | -17-17                                                    |          |                 |                                                              |                   |                   |                                    |                                         |     | Extents                                  |                                      | \$              |
|                  |            | Far                                                                                       | nilyByPo                      | int DY          | N                      |                                                                                                    |                   | ILUM                                                      | Dynamo   | Primer          |                                                              |                   |                   |                                    |                                         |     | Crop View                                |                                      |                 |
|                  |            | _                                                                                         |                               |                 |                        |                                                                                                    |                   |                                                           |          |                 |                                                              |                   |                   |                                    |                                         |     | Crop Region                              | 🗆                                    |                 |
|                  |            | Re                                                                                        | vitPoint                      | DYN             |                        |                                                                                                    |                   | $\bigcirc$                                                | Video Tu | itorials        |                                                              |                   |                   |                                    |                                         |     | Annotation (                             | .r                                   |                 |
|                  |            |                                                                                           |                               |                 |                        |                                                                                                    |                   | ~                                                         |          |                 |                                                              |                   |                   |                                    |                                         |     | View Range                               | Ed                                   | lit             |
|                  |            | MC                                                                                        | delCurve                      | DYN             |                        |                                                                                                    |                   |                                                           | Dynamo   | Dictionary      |                                                              |                   |                   |                                    |                                         |     | Associated Li                            | Mana                                 |                 |
|                  |            |                                                                                           | ke Mell                       |                 | Liniaht                |                                                                                                    |                   | -                                                         |          |                 |                                                              |                   |                   |                                    |                                         |     | Denth Clinni                             | None No                              | clin            |
|                  |            | IVIc                                                                                      | ke_walle                      | sycurve         | Height                 | DYN                                                                                                    |                   |                                                           |          |                 |                                                              |                   |                   |                                    |                                         |     | Identity Data                            |                                      | ciip<br>o       |
|                  |            | На                                                                                        | lloWorld                      | DIG             |                        |                                                                                                    |                   |                                                           |          |                 |                                                              |                   |                   |                                    |                                         |     | View Templa                              | te <nr< td=""><td>one&gt;</td></nr<> | one>            |
|                  |            | не                                                                                        |                               | DTN             |                        |                                                                                                    |                   |                                                           |          |                 | 6005                                                         |                   |                   |                                    |                                         |     | View Name                                | L001                                 |                 |
|                  |            |                                                                                           |                               |                 |                        |                                                                                                    |                   |                                                           |          |                 | CODE                                                         |                   |                   |                                    |                                         |     | Dependency                               | Indepen                              | dent            |
|                  |            |                                                                                           |                               |                 |                        |                                                                                                    |                   |                                                           | Github r | epository       |                                                              |                   |                   |                                    |                                         |     | Title on Shee                            | t                                    |                 |
|                  |            |                                                                                           |                               |                 |                        |                                                                                                    |                   | A D                                                       |          |                 |                                                              |                   |                   |                                    |                                         |     | Referencing                              | ś                                    |                 |
|                  |            |                                                                                           |                               |                 |                        | BACKUP                                                                                                 |                   | and a                                                     | Send iss | ues             |                                                              |                   |                   |                                    |                                         |     | Referencing                              | )                                    |                 |
|                  |            |                                                                                           |                               |                 |                        | Backup location                                                                                        |                   | N                                                         | 2010/00  |                 |                                                              |                   |                   |                                    |                                         |     | Phasing                                  |                                      | *               |
|                  |            |                                                                                           |                               |                 |                        |                                                                                                    |                   |                                                           |          |                 |                                                              |                   |                   |                                    |                                         |     | Phase Filter                             | Show Al                              |                 |

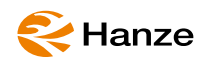

# Check the version

Check that version is 'Up to Date'

| <b>R</b> ■ C- = ∅• ↔ • ↔ • = ■ ■  ↓                                                                                                    | ≝ • ≦ ∞ A 🙆 • ♀ 📰 🗟 ☶ • •                                                                                                    | ⊊ Autodesk Re <mark>r</mark> it 2024.2 - 1BD_L                       | egoHouse_VP_TB.rvt - Sheet: 01 - Overview 💦 🕴 👤 k                                                                                                    | o.bahre     | • 🛱 💿 • 💶 🗙                                                                                                    |
|----------------------------------------------------------------------------------------------------|----------------------------------------------------------------------------------------------------|----------------------------------------------------------------------|----------------------------------------------------------------------------------------------------|-------------|----------------------------------------------------------------------------------------------------|
| File Architecture Structure Steel Precast                                                                                                    | : Systems Insert Annotate Analyze Ma                                                                                                    | assing & Site Collaborate View                                       | Manage Add-Ins 3Dgeoinfo Modify 🛋 🗸                                                                                                    |             |                                                                                                    |
| Modify<br>Select V                                                                                                    | Image: Section of the section of the section of t | Design Options                                                       | Create Explore<br>Study Outcomes<br>Generative Design Manage Project Phasing Selection                                                                | ion Inquiry | Image: Second synamic dynamic dynamic player           Macros         Visual Programming                                 |
| Project Browser - MBD LegoHouse VP                                                                                                    | verview X                                                                                                    |                                                                      |                                                                                                    | <b>—</b>    | Properties                                                                                                    |
| Q. Search       - [2] Views (all)       - Floor Plans                                                                                                    | Dynamo<br>Dynamo ▼ File ▼ Edit ▼ Vi                                                                                                    | iew ▼ Packages ▼ G                                                   | – □ ×<br>enerative Design ▼ Help ▼ ☆ Ex                                                                                                    |             | Sheet: Overview * 🛱 Edit Type                                                                                            |
| L001      L001_Rallout_XX     L002     L002     L003                                                                                                    |                                                                                                    | 🕑 b.bahre                                                            | ▼ 🖪 Export as Image ▼ 🗳 🔽                                                                                                    | 0           | Graphics *<br>Scale As indicated<br>Visibility/Graph Edit<br>Identity Data *                                             |
| L003_XX<br>                                                                                                    | ۶                                                                                                    | 🝺 About Dynamo                                                       | ×                                                                                                    |             | Appears In She Approved By Approver<br>Checked By Checker<br>Current Revision                                            |
| L  L006                                                                                                    | FIL                                                                                                    |                                                                      | @DYNAMO v.2.19.3 © 2023 Autodesk, Inc.<br>All rights reserved.<br>Dynamo License                                                                      | · .         | Current Revisio Current Revisio Current Revisio Current Revisio                                                          |
| Back Front Front Front                                                                                                    | ြ New<br>ြို့ Custom Node                                                                                                    | Dynamo                                                               | Those portions created by Ian are provided with<br>the following copyright:<br>Copyright 2017 Ian Keough                                              |             | Dependency Independent<br>Designed By Designer<br>Drawn By Author<br>Referencing De                                      |
| Left Right Sections (Building Section)                                                                                                    | Cy Open                                                                                                    | Dynamo Core 2.19.3.6394<br>Dynamo Revit 2.19.3.10292<br>(Up to date) | Those portions created by Autodesk employees<br>are provided with the following copyright:<br>Copyright 2023 Autodesk, Inc.                           |             | Referencing Sh     Edit       Revisions on Sh     Edit       Sheet Issue Date     06/12/22       Sheet Name     Overview |
| Legends     Eschedules/Quantities (all)     Generic Model Schedule                                                                                                    | RECE                                                                                                    | Dynamo Website                                                       | Licensed under the Apache License, Version 2.0<br>(the "License"); you may not use this file except<br>in compliance with the License. You may obtain |             | Sheet Number 01<br>Other<br>File Path C:\Users\mail\Dr<br>Guide Grid <none></none>                                       |
| Sheets (all)     Ourview     Discrete Control of the second second | 20240705_MBD7_VP_Control_Dia                                                                                                    | Cor                                                                  | video Tutoriais<br>Dynamo Dictionary                                                                                                    | all .       |                                                                                                    |
| 📑 Floor Plan: L001_Rollout_ 🗸 🛷 🌻 🤇                                                                                                    |                                                                                                    | _                                                                    |                                                                                                    | > .:        | El ZI Apply                                                                                                    |
| Schedule Graphics : Schedule Graphics : Number of all B                                                                                                    | Bricks_ 🍿 🗸 🗸                                                                                                    | 🕂 :0 📃 📮 Main Model                                                  | *                                                                                                    | B -B -      | 売 略 売 ○ 〒:0                                                                                                    |

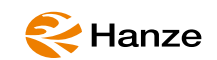

### Needed Add-ons

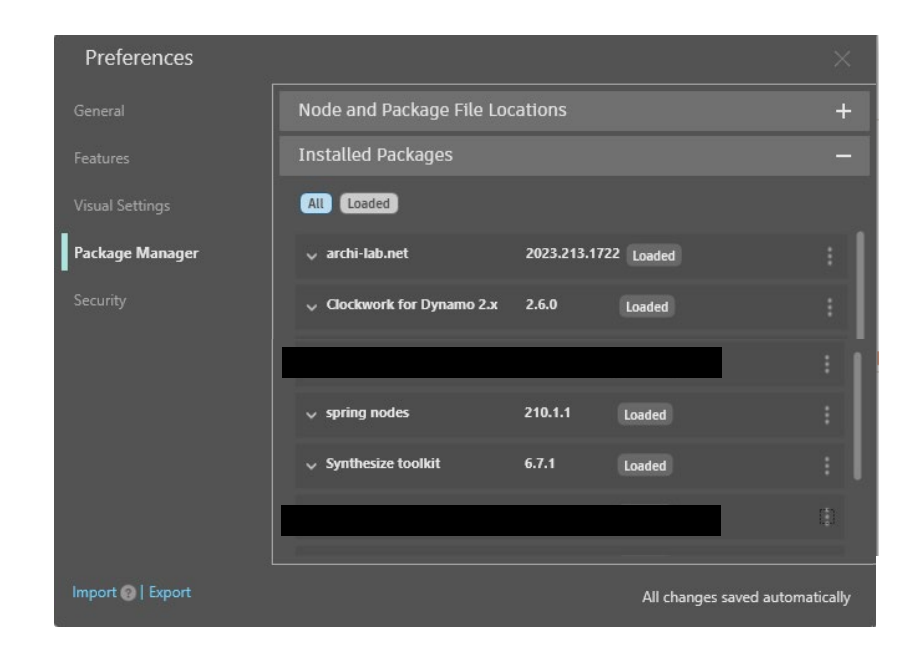

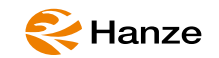

# the **UI**

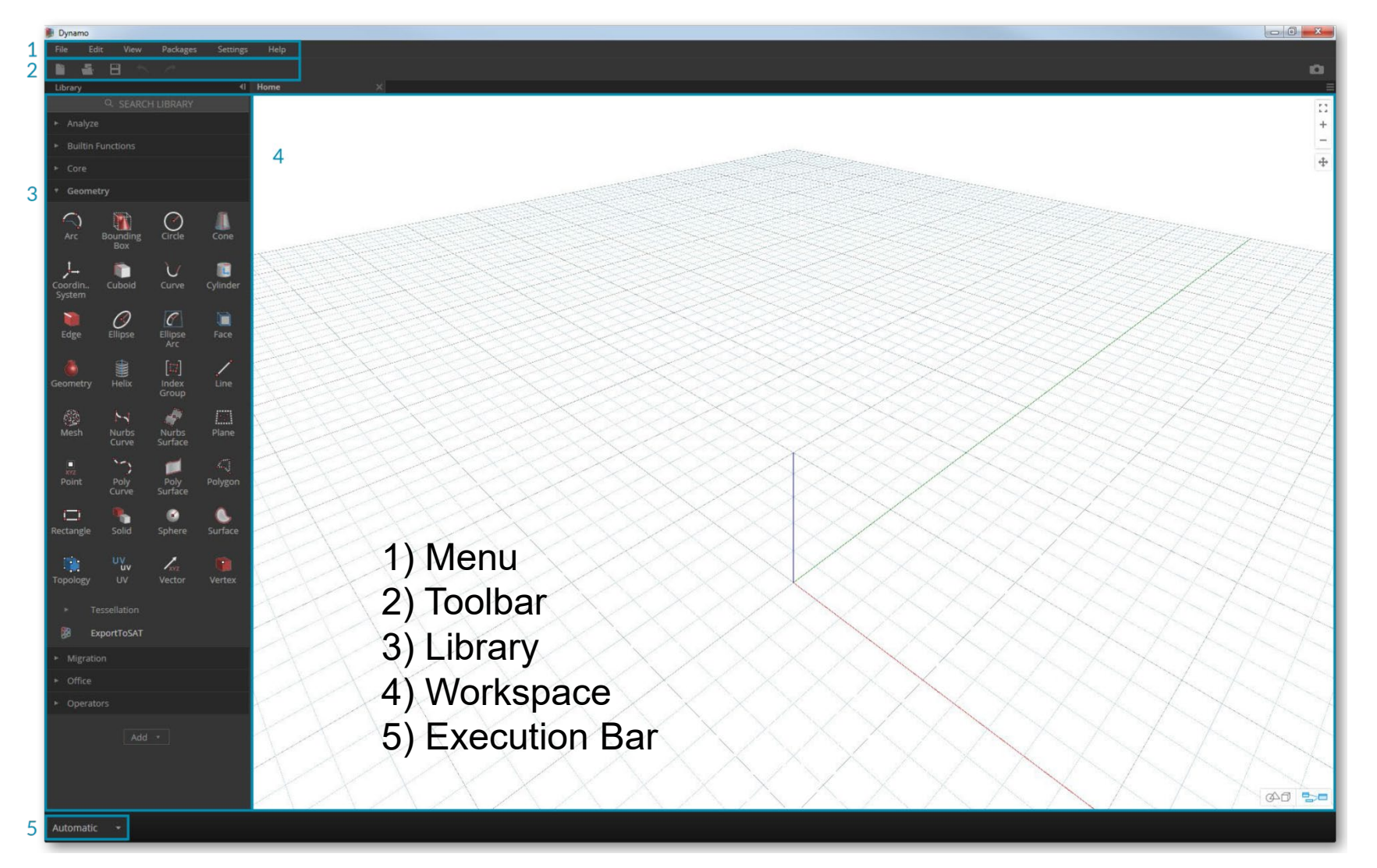

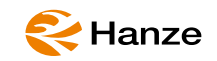

# menue's

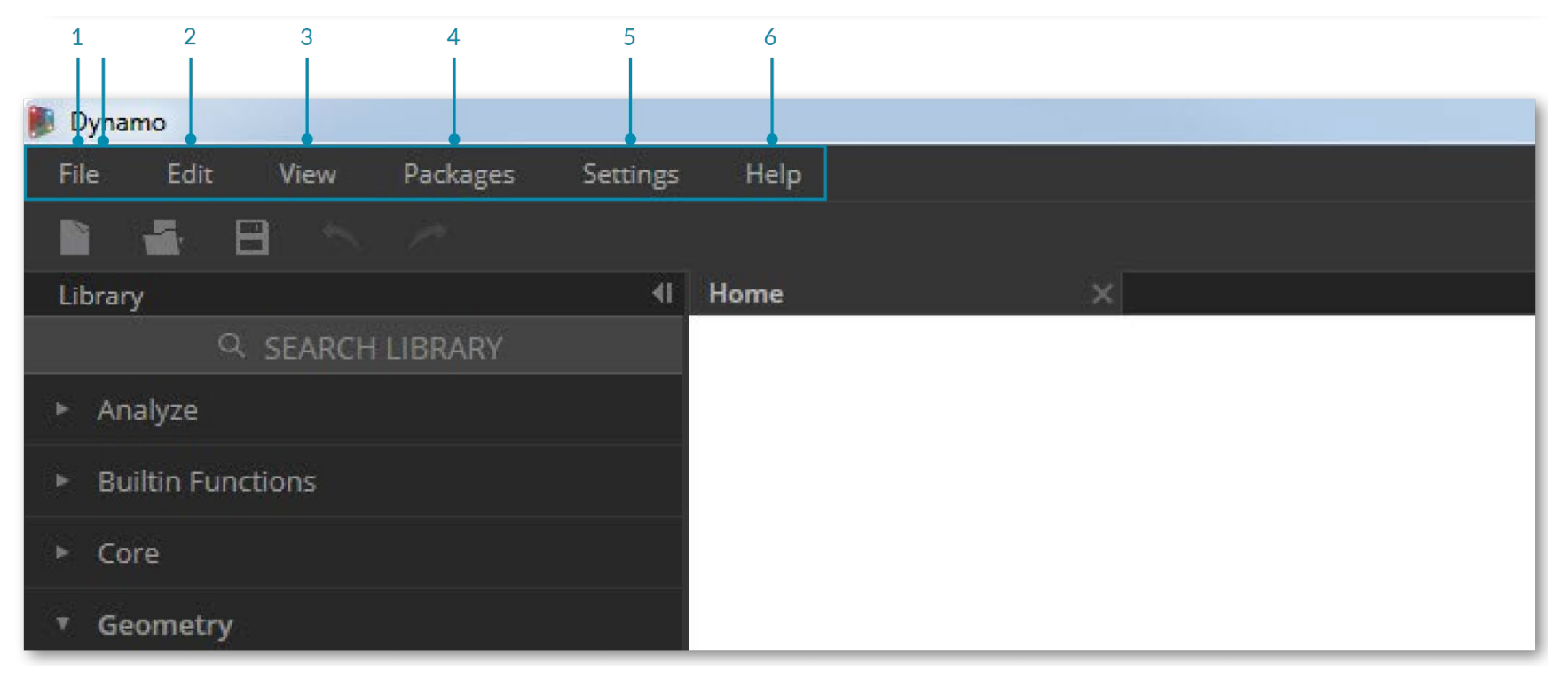

- 1) File
- 2) Edit
- 3)View
- 4) Packages
- 5) Settings
- 6) Help

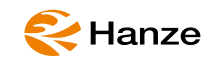

# toolbar

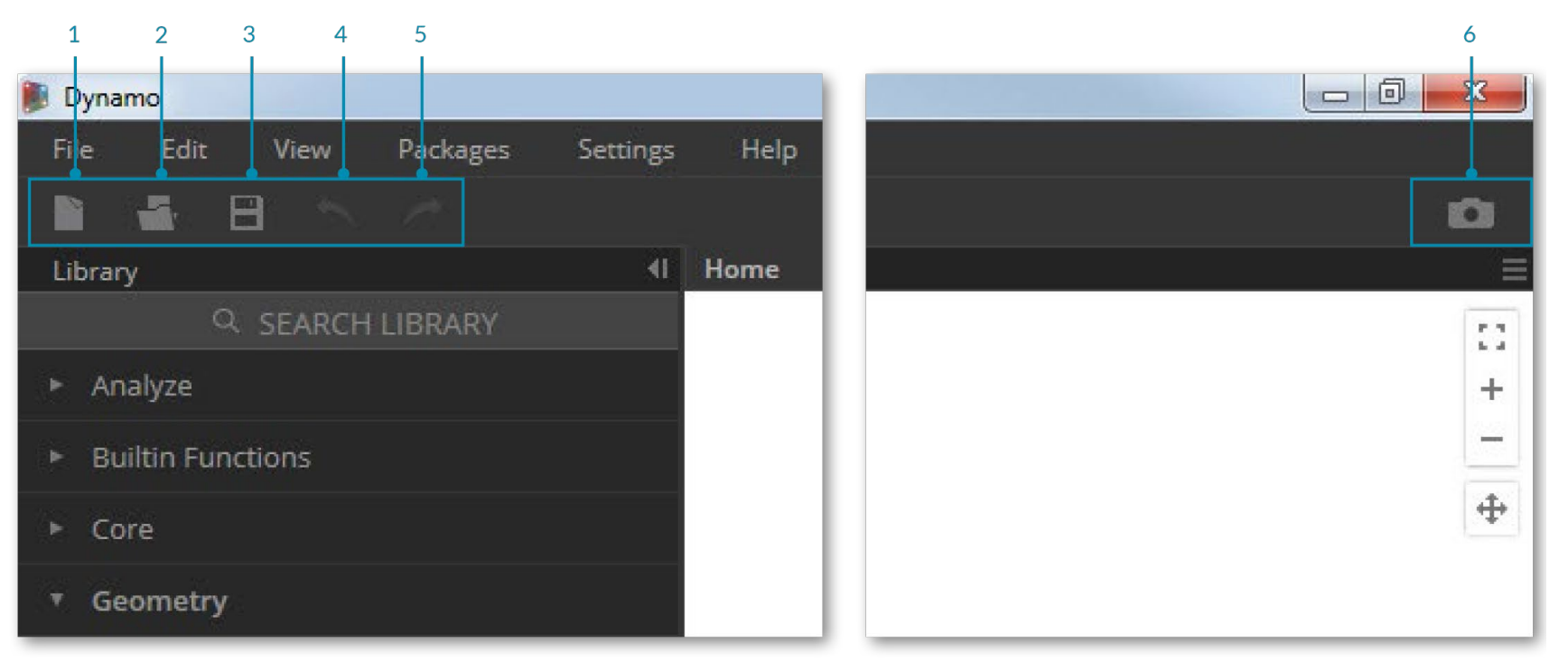

- 1) New Create a new .dyn file
- 2) Open Open an existing .dyn (workspace) or .dyf (custom node) file
- 3) Save/Save As Save your active .dyn or .dyf file
- 4) Undo Undo your last action
- 5) Redo Redo your the next action
- 6) Export Workspace as Image Export the visible workspace as a PNG file

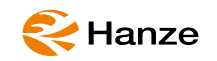

# library

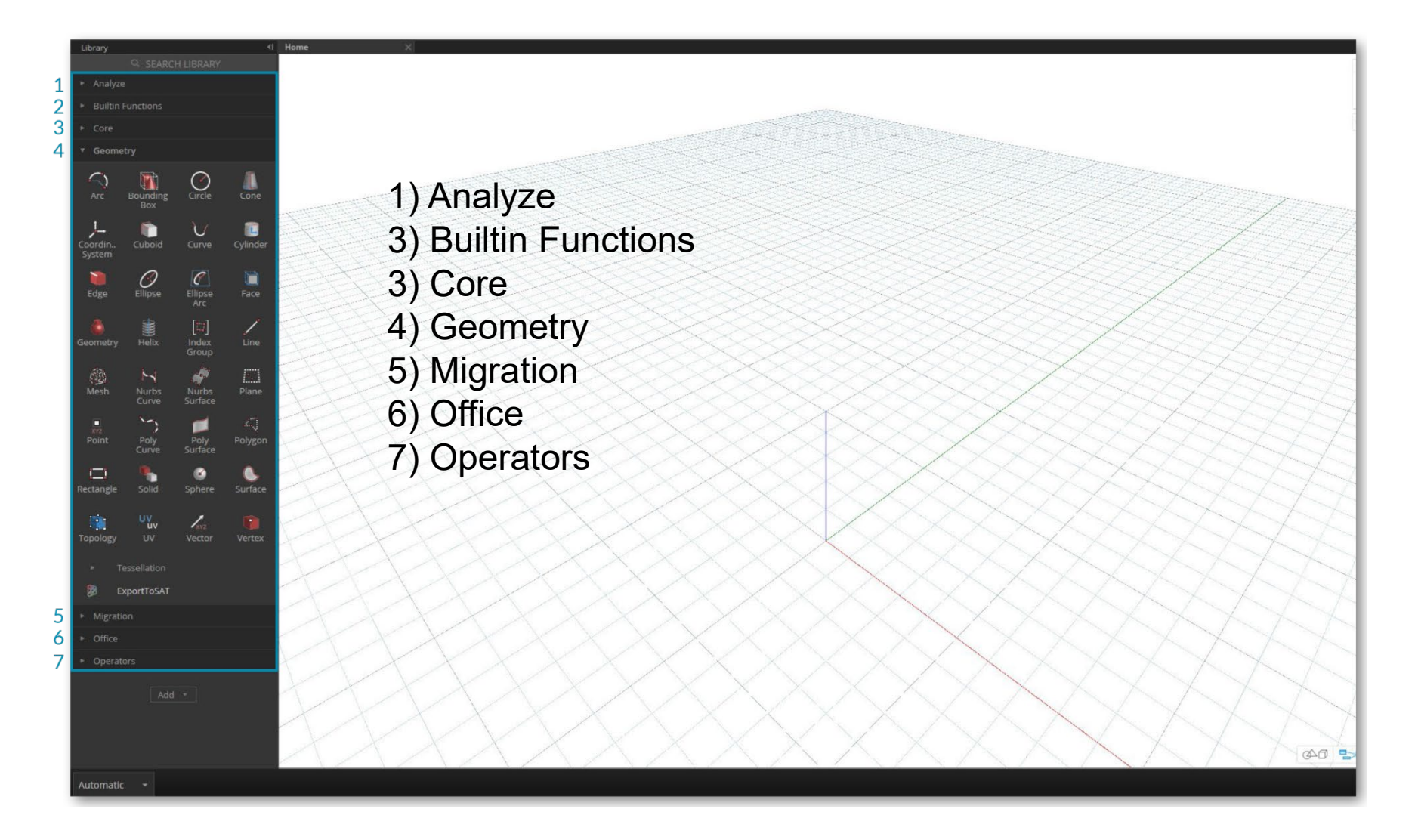

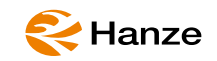

# settings

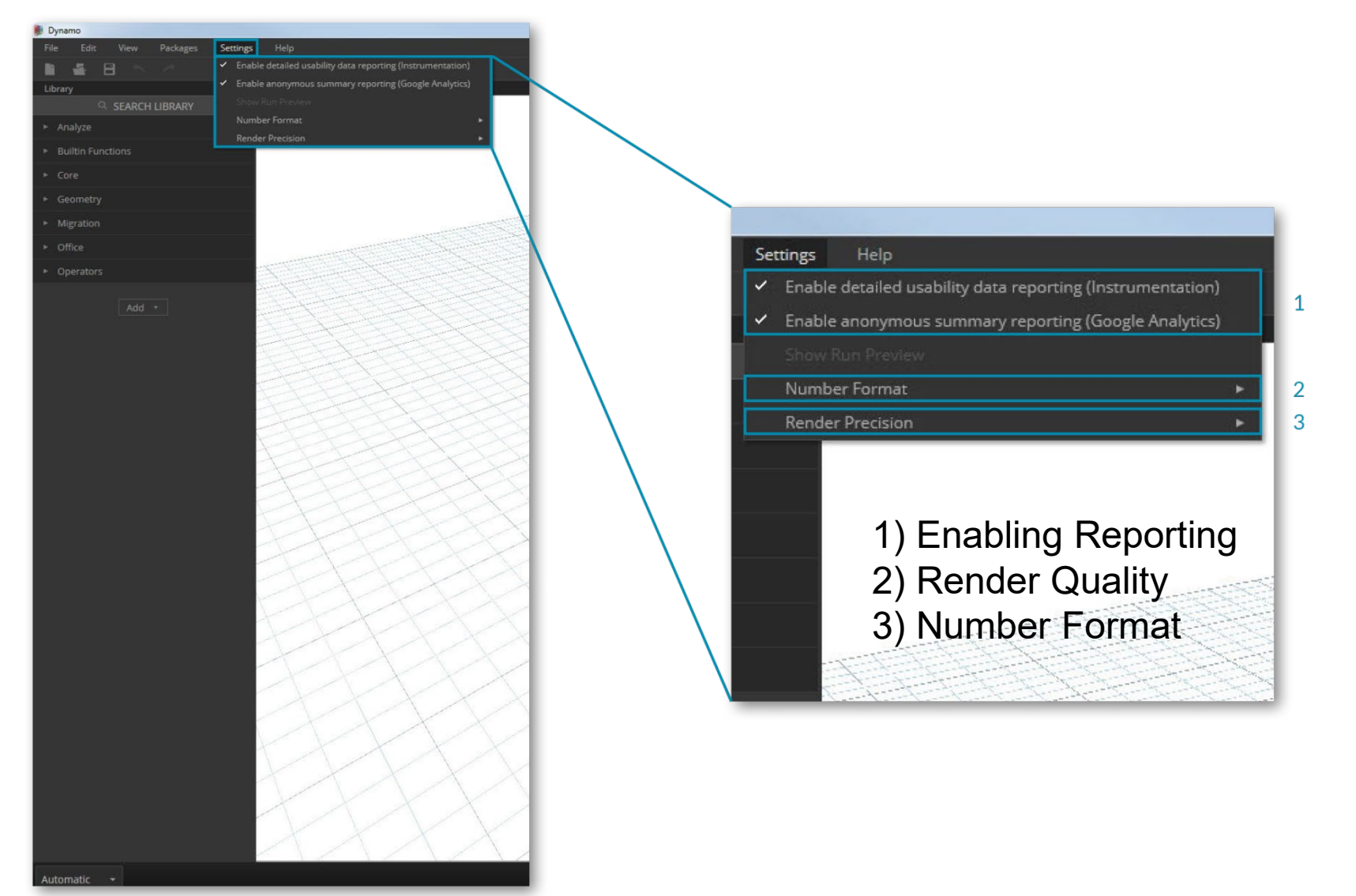

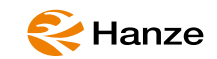

# library

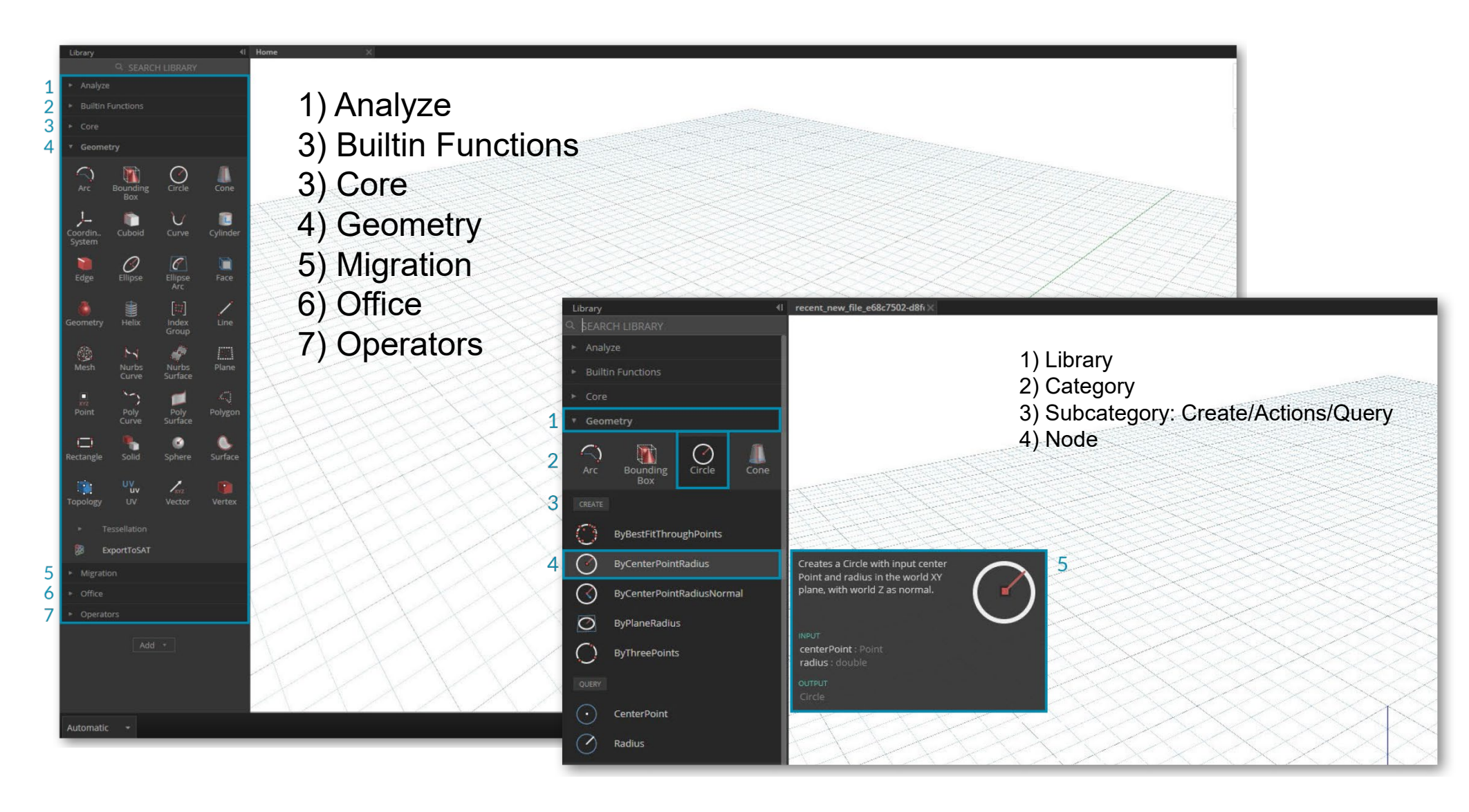

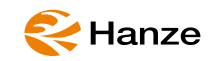

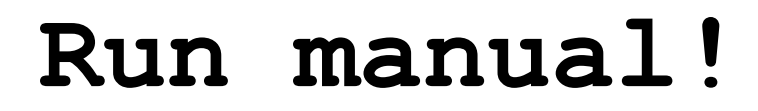

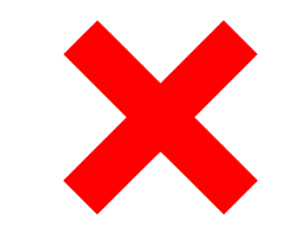

| Automatic - Run completed. |  |
|----------------------------|--|
|----------------------------|--|

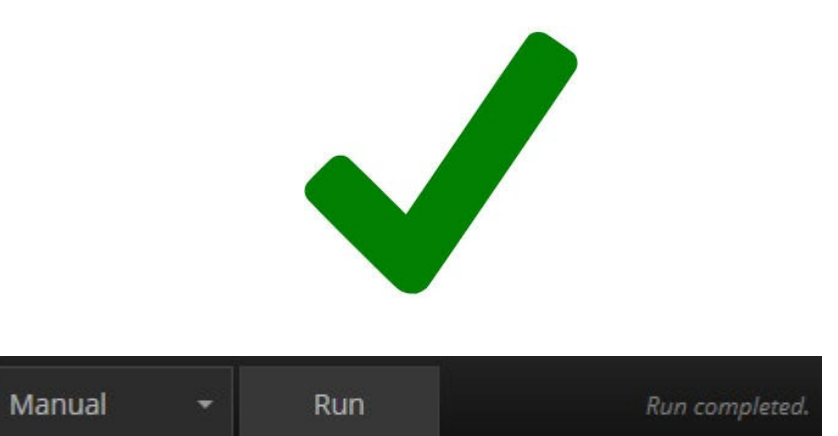

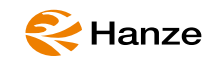

# nodes

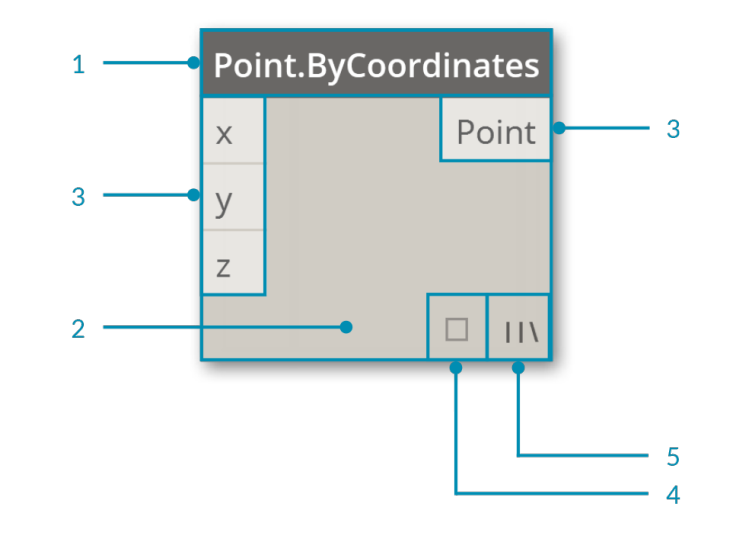

- 1) Name of the Node with a Category.Name naming convention
- 2) Main body of the Node
- 3) Ports (In and Out)
- 4) Data Preview (hoover over it)
- 5) Lacing Icon

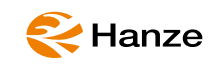

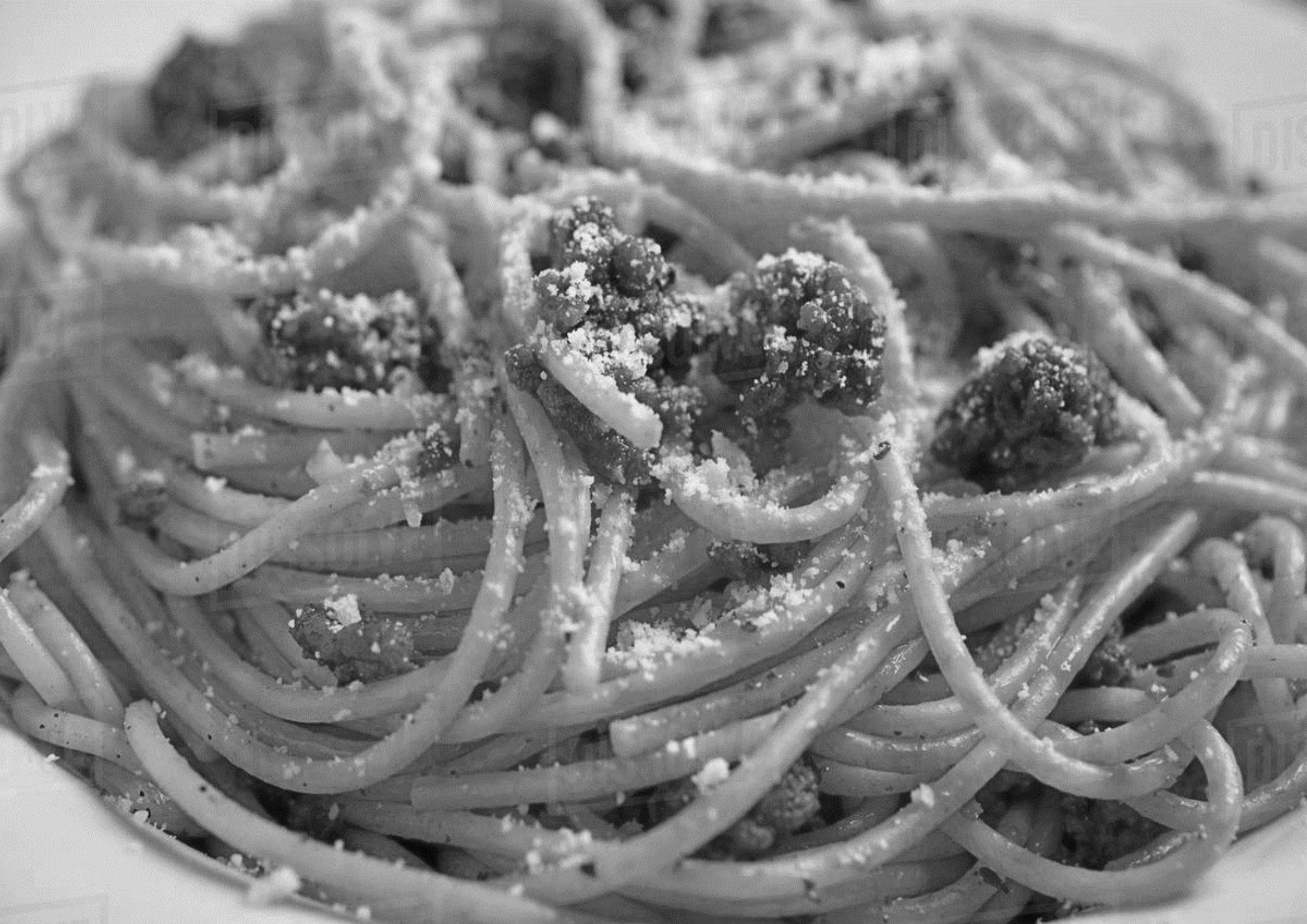

# visual program

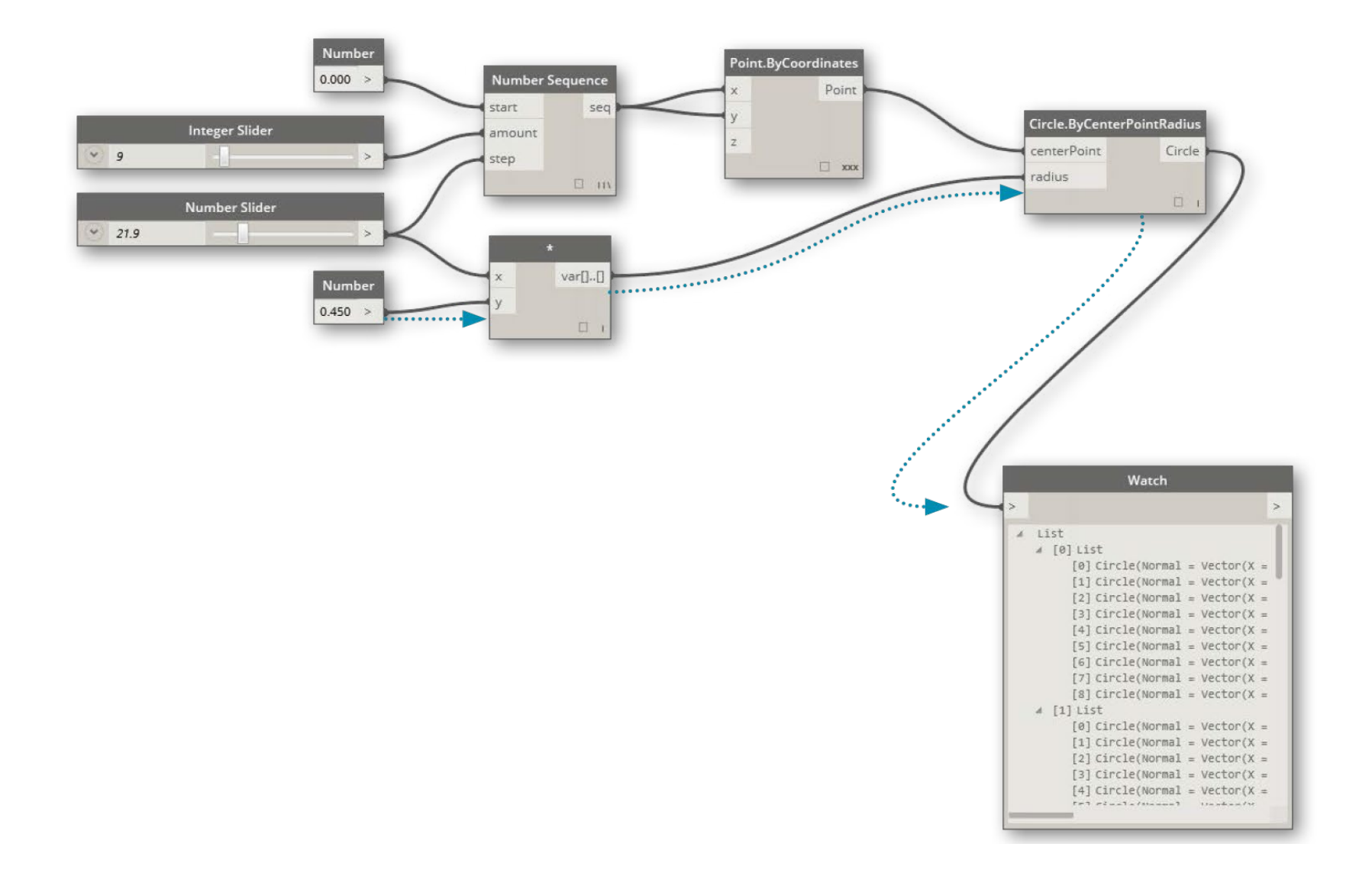

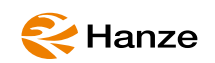

## textual instructions

- myPoint = point.ByCoordinates(0.0,0.0,0.0);
- x = 5.6; y = 11.5; attractorPoint = Point.ByCoordinates(x,y,0.0);
- dist = myPoint.DistanceTo(attractorPoint);
- myCircle = Circle.ByCenterPointRadius(myPoint,dist);

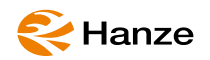

# Hello World

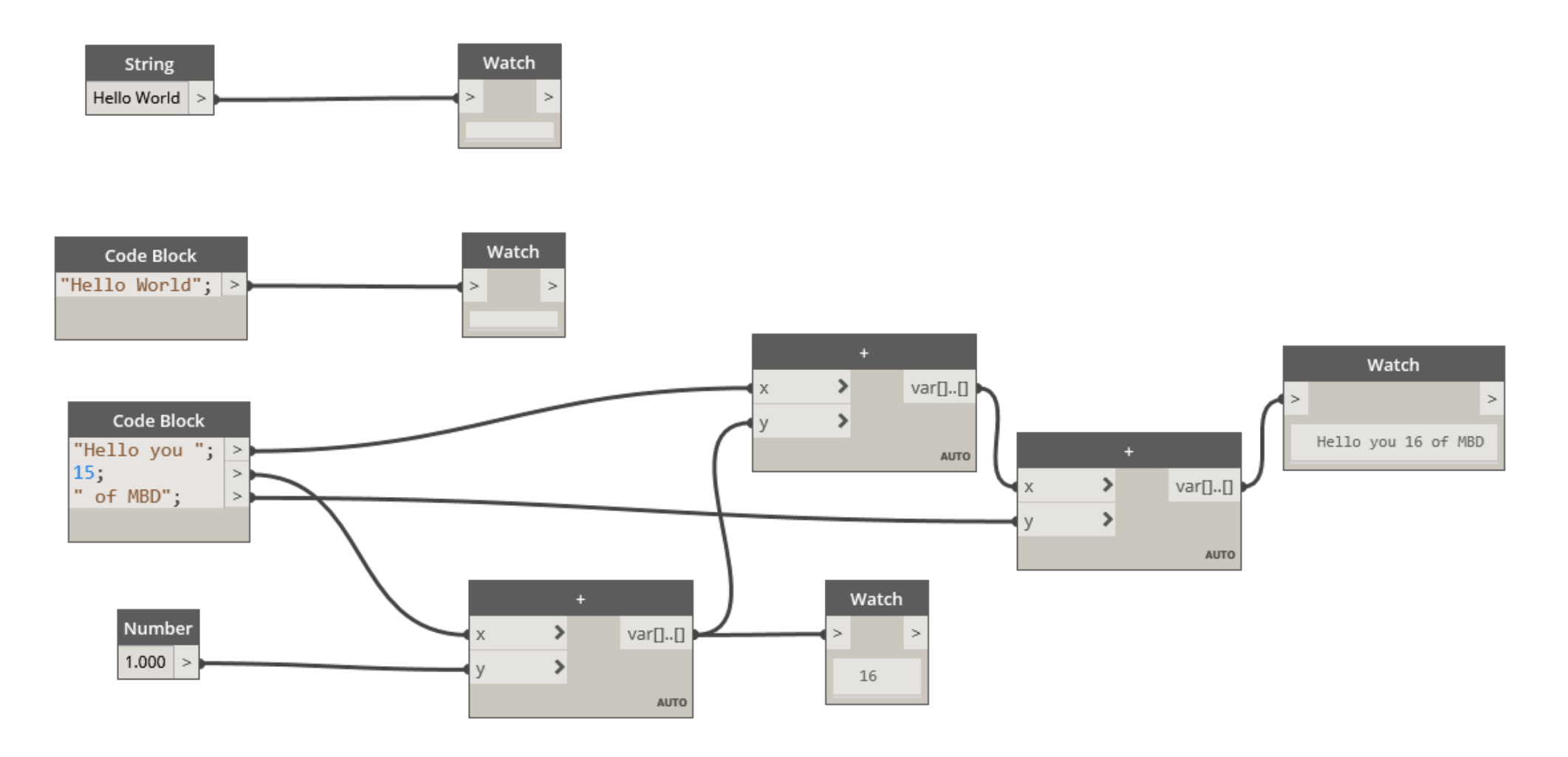

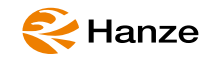

# Points

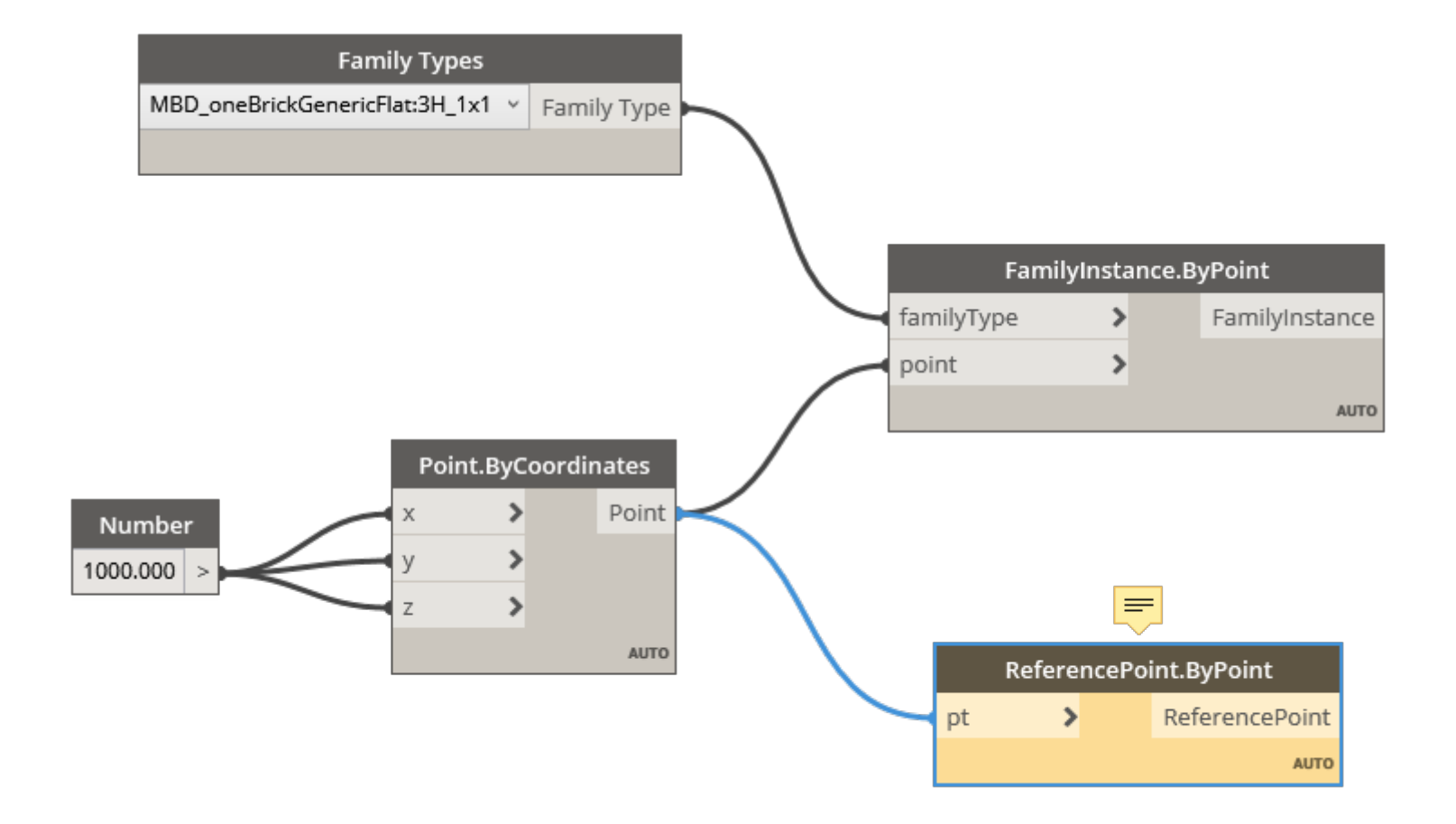

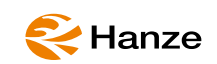

# CubeToRevit

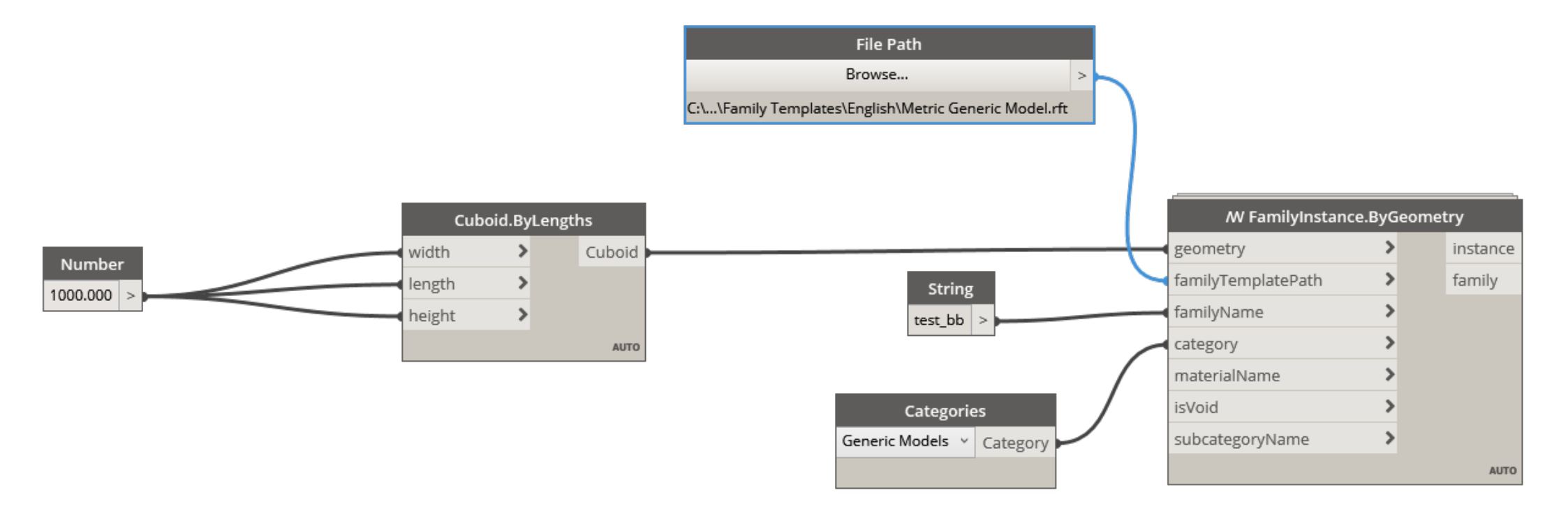

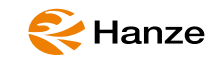

# WallByCurve

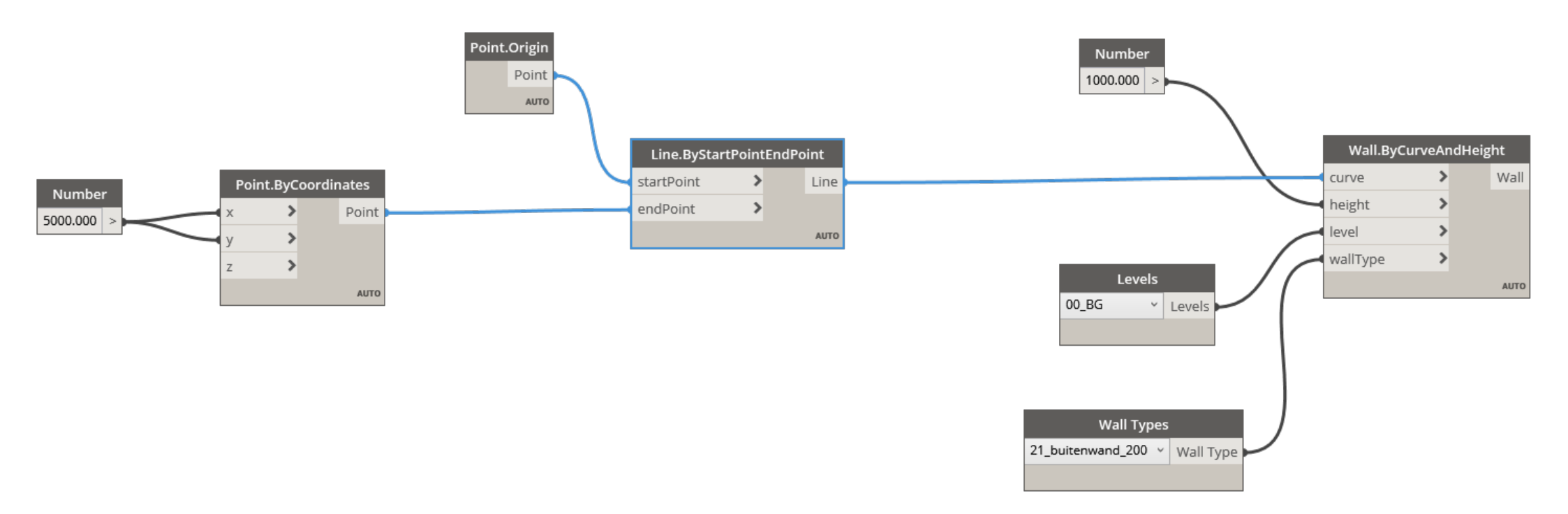

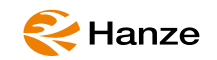

# Make your selection ...

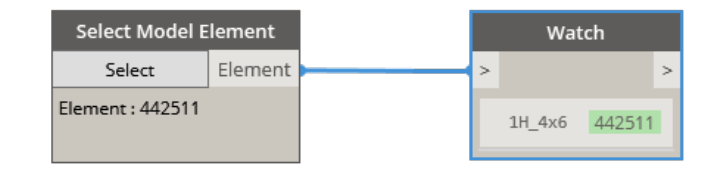

| Select Model Elemen                                                                                                    |          | Watch    |    |                                                                                                    |                                                                                                    |   |  |
|----------------------------------------------------------------------------------------------------|----------|----------|----|----------------------------------------------------------------------------------------------------|----------------------------------------------------------------------------------------------------|---|--|
| Select                                                                                                    | Elements | <b> </b> | >  |                                                                                                    |                                                                                                    |   |  |
| ements : 442511 444642 44490<br>5133 445274 445435 445493<br>5553 445573 445993 446005<br>6117 446134 446510 446592<br>6616 485962 522348 526203<br>4595 | j        |          |    | List<br>0 1H_4x6<br>1 1H_2x3<br>2 1H_2x2<br>3 1H_1x2<br>4 3H_1x2<br>5 1H_1x2<br>5 1H_2x3<br>6 1H_2x3<br>7 1H_2x3<br>8 1H_1x4<br>9 1H_2x3<br>10 1H_2x3<br>11 1H_1x2 | 442511<br>444642<br>444905<br>445133<br>445274<br>445435<br>445433<br>445533<br>445573<br>445573<br>445993<br>446005<br>446117 |   |  |
|                                                                                                    |          |          | eL | 2 @L1                                                                                                    | 1                                                                                                    | 1 |  |

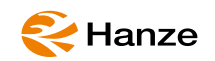

# ...from nodes

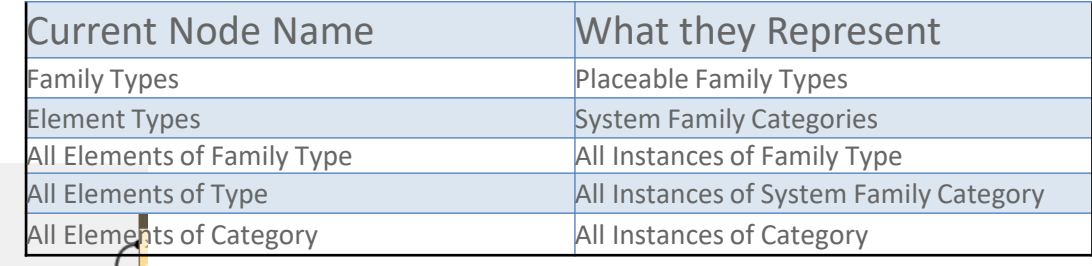

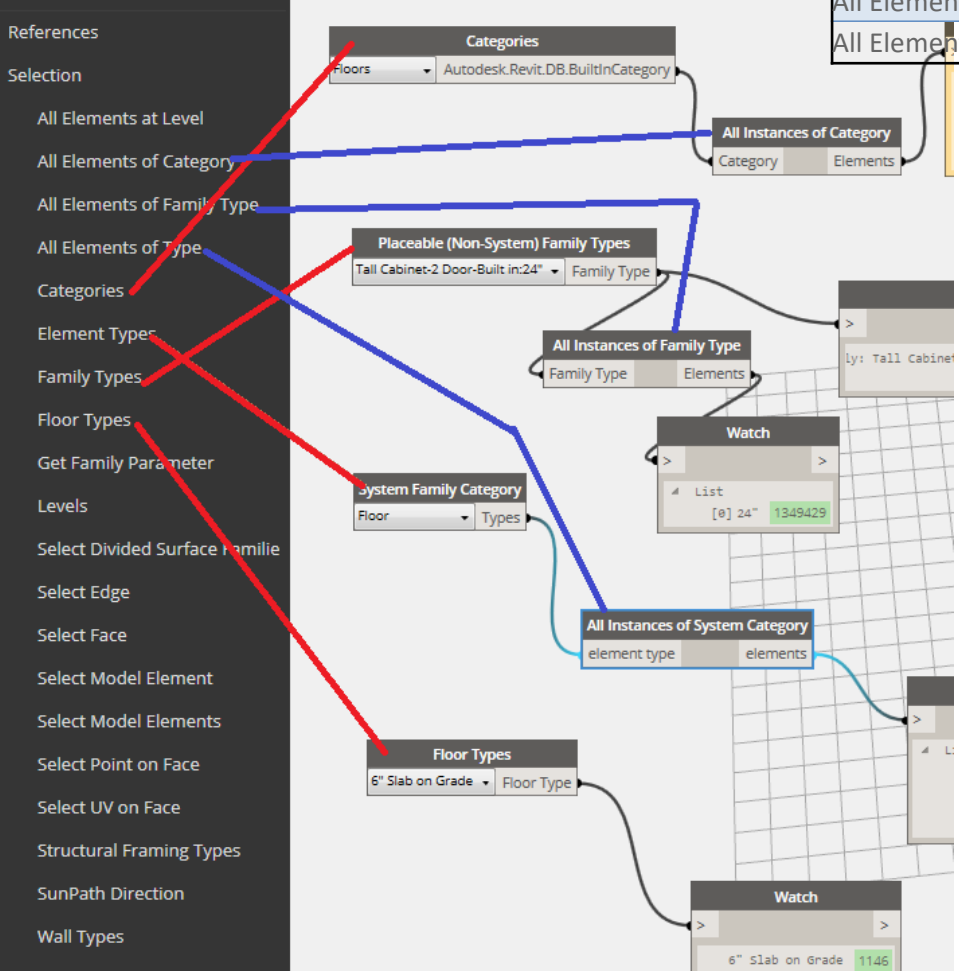

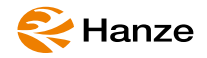

## category, family, type, instance

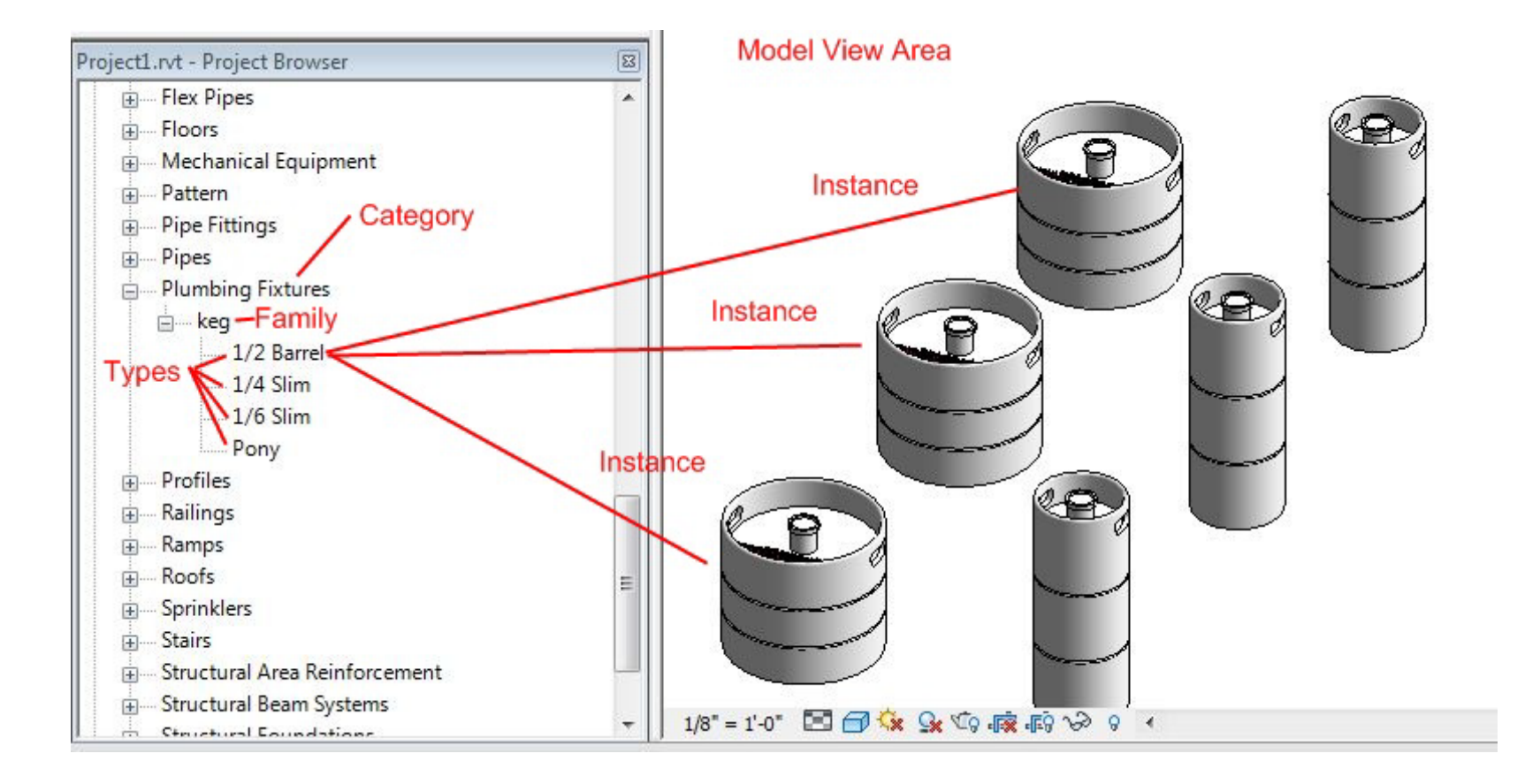

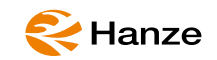

# Categories

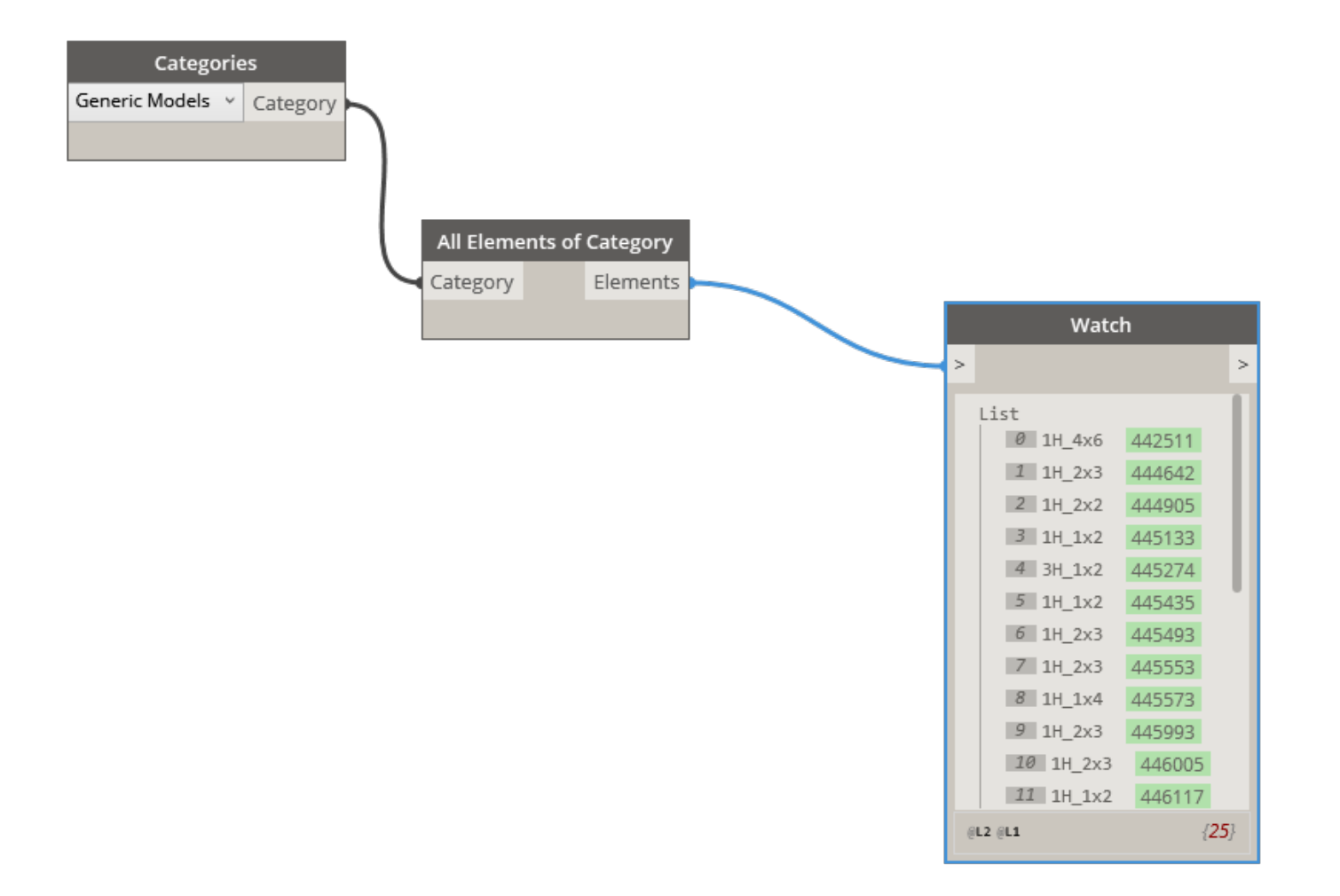

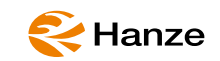

# FamilyTypes

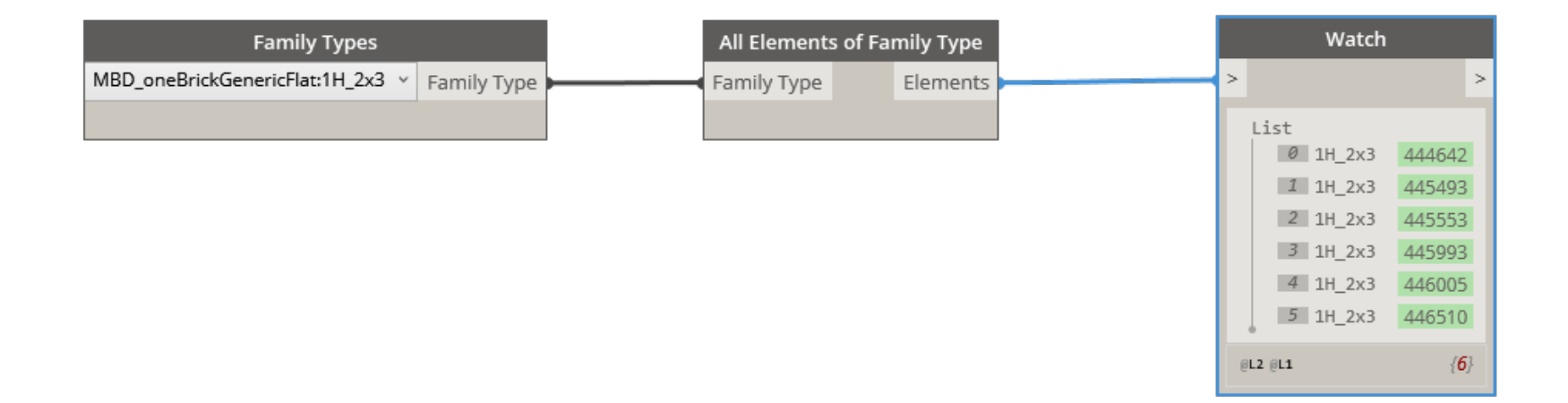

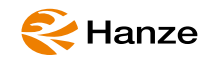

# SystemFamilies

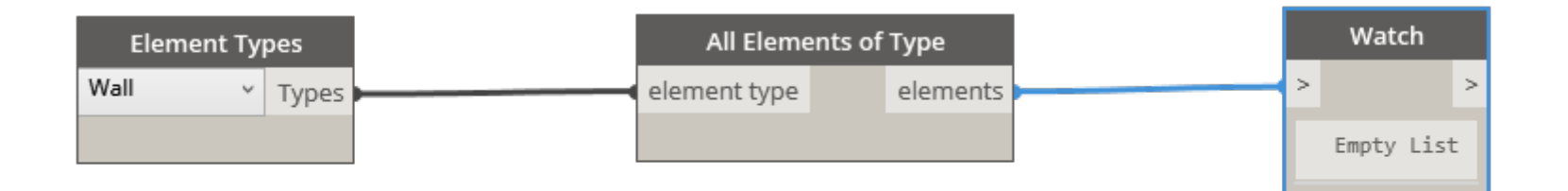

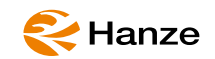

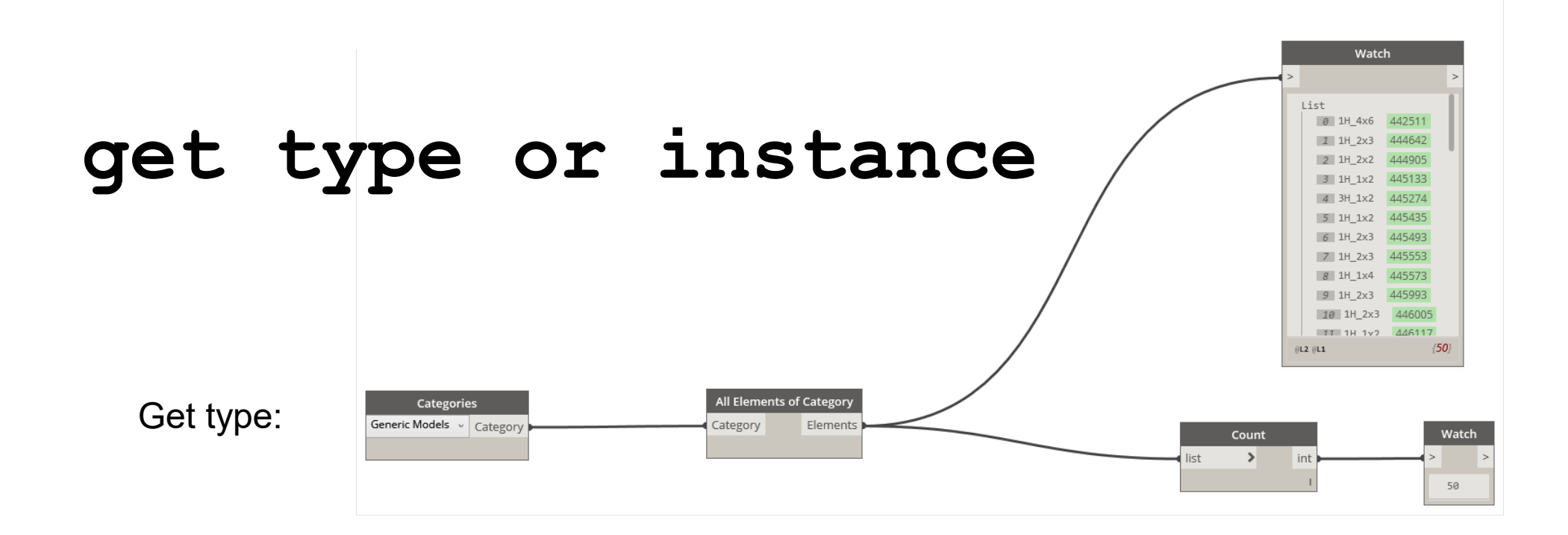

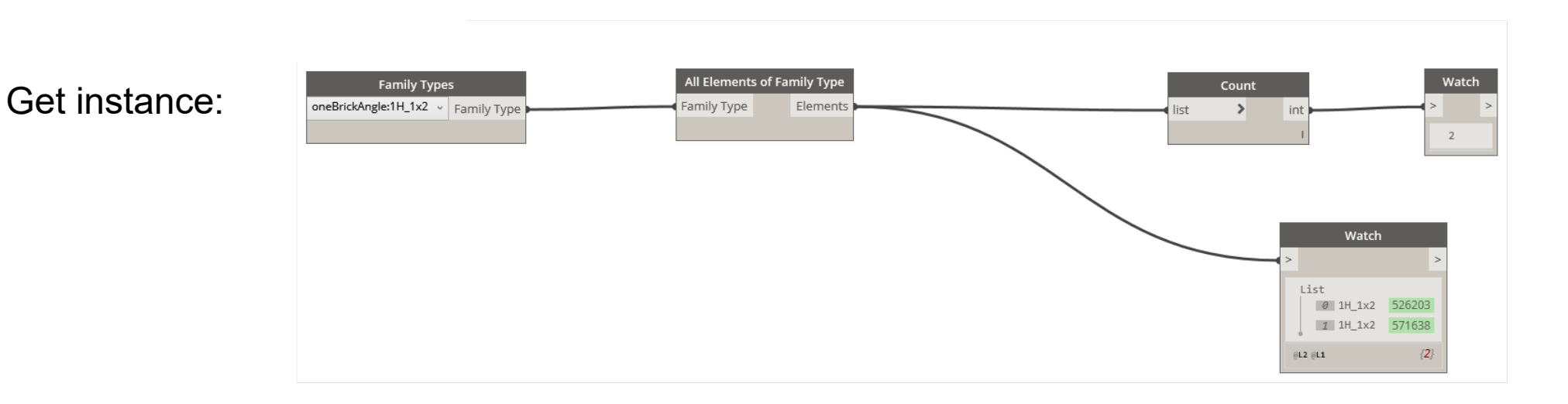

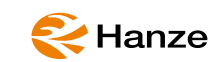

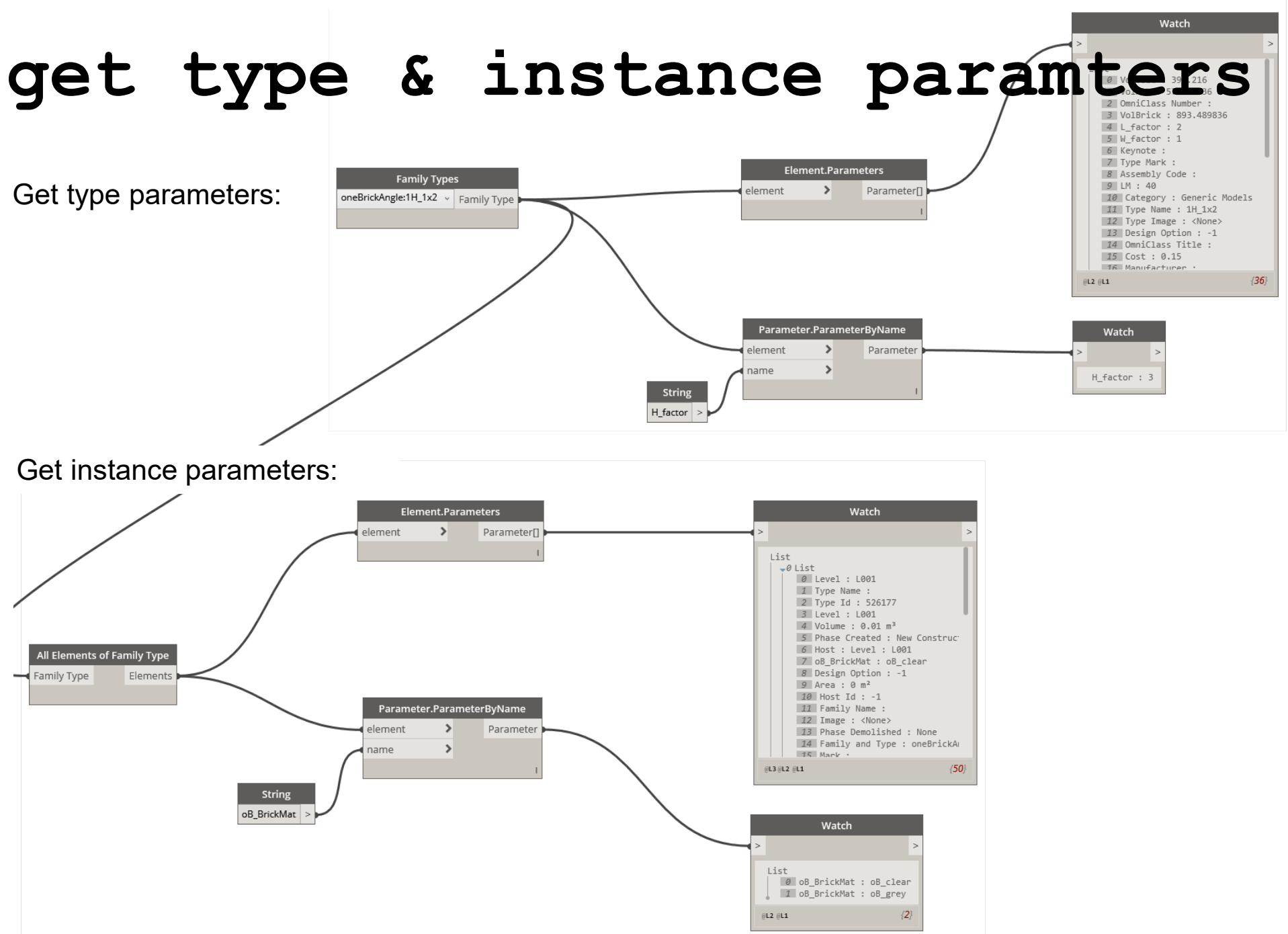

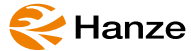

# set instance paramters

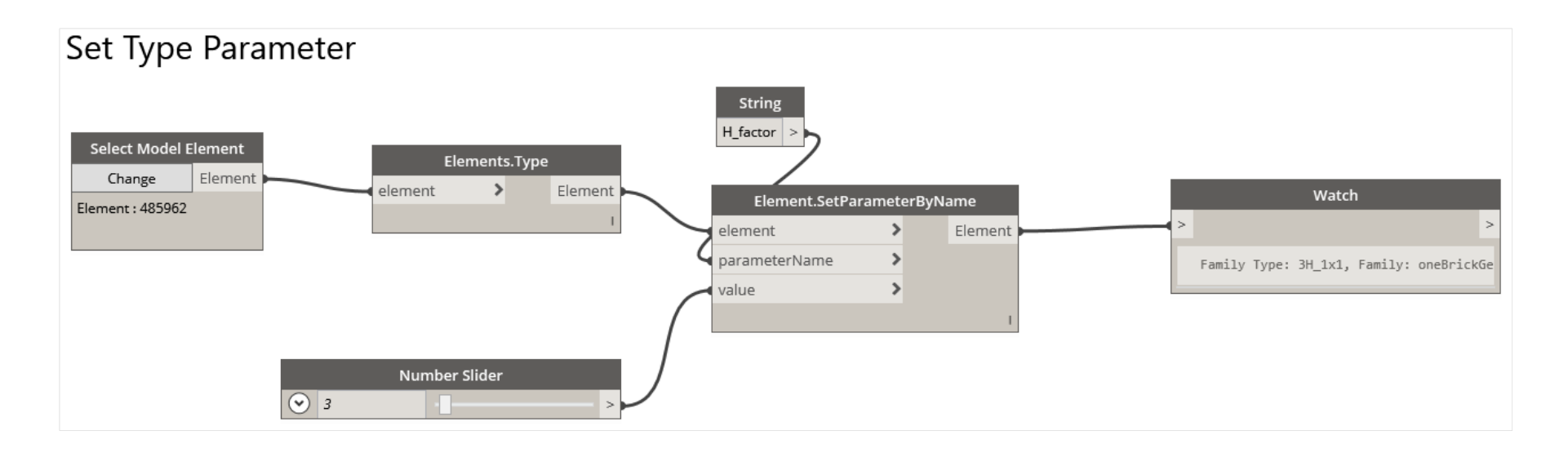

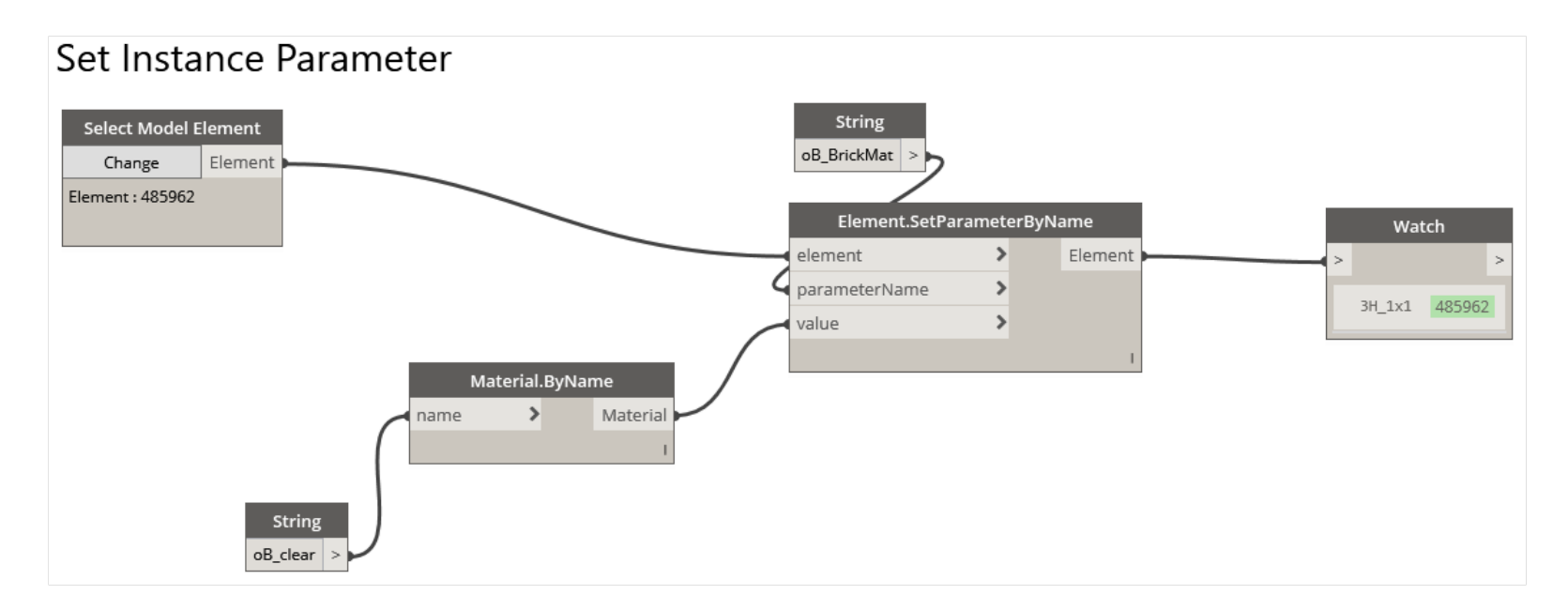

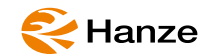

# code block 01

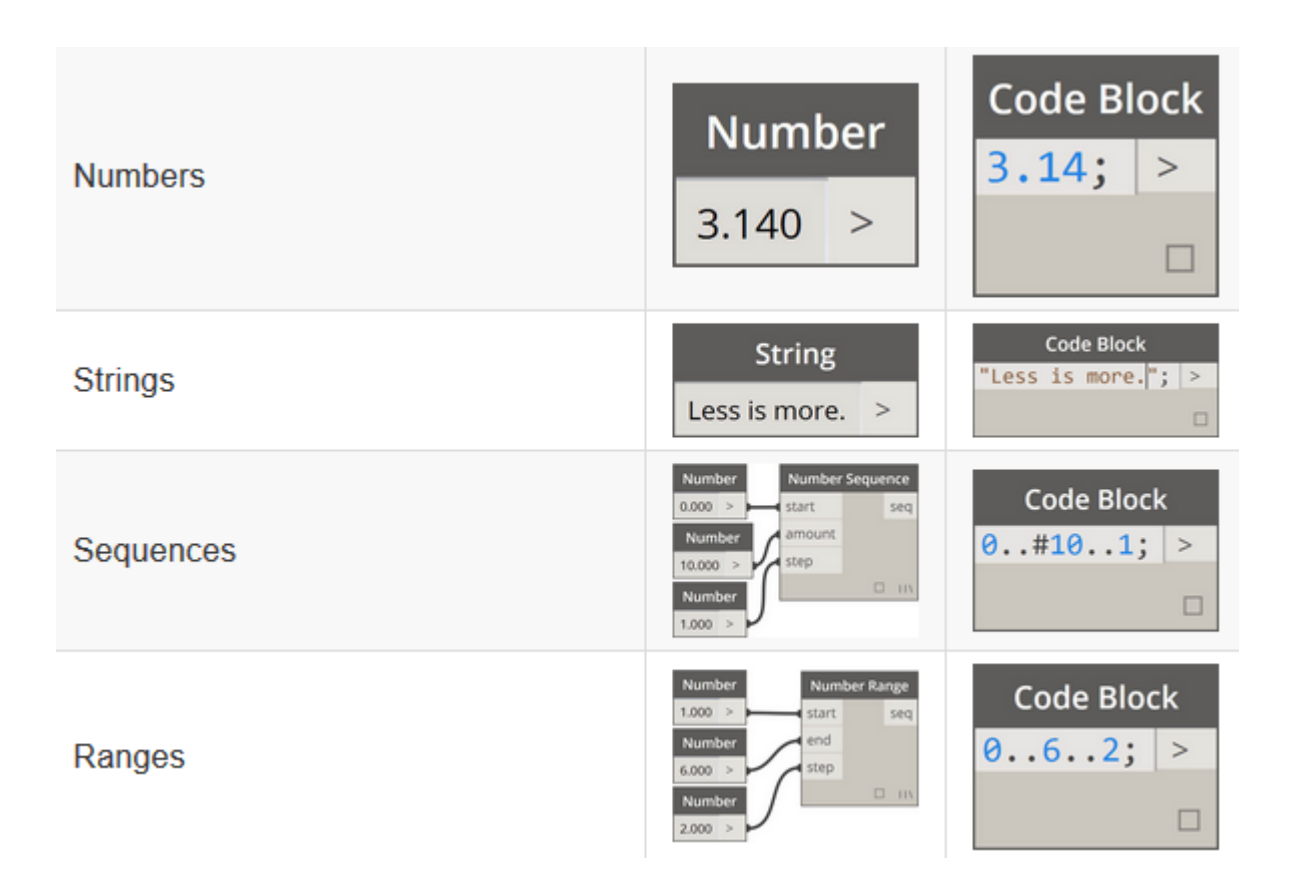

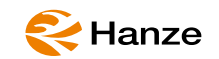

# code block 02

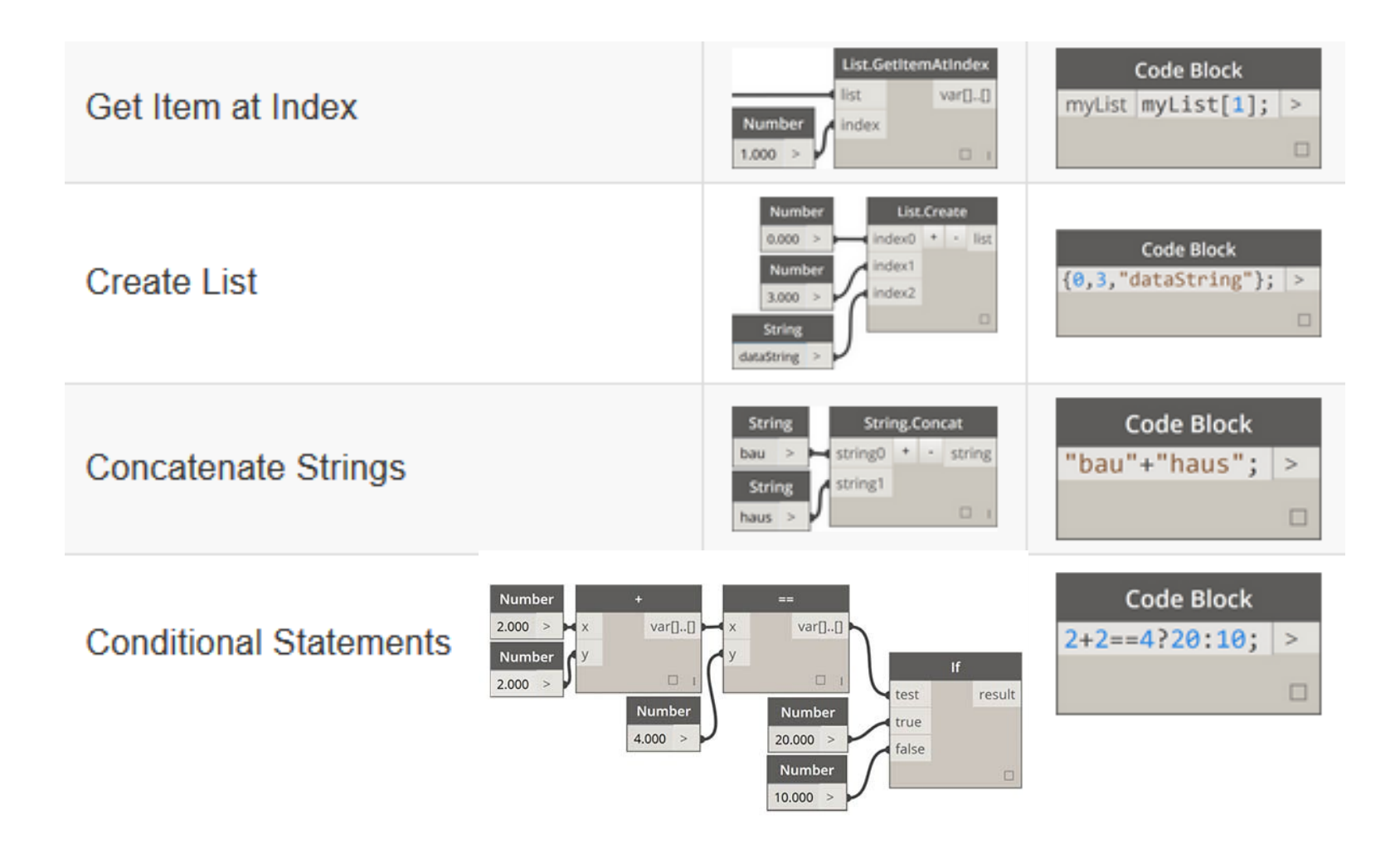

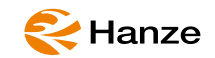

#### Make lists and get items from a list

# lists

Make lists with braces (a.k.a. "curly brackets"). Get items from a list with brackets (a.k.a. "square brackets").

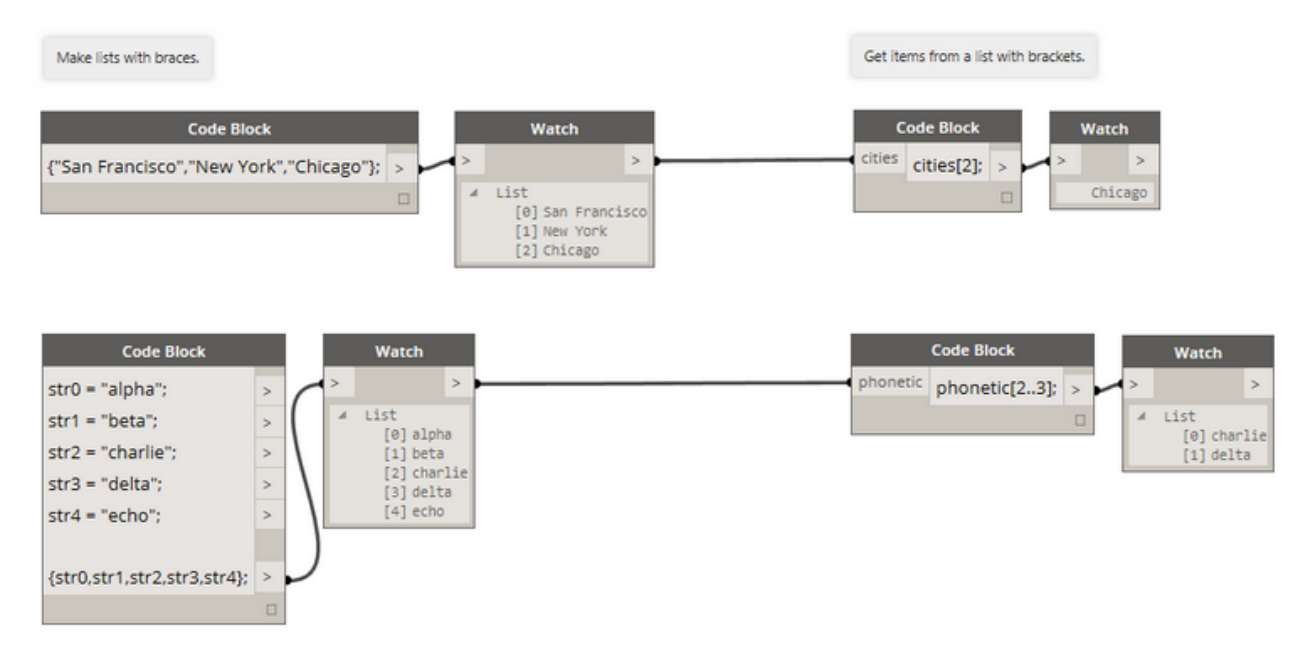

Working with nested lists is just a variation on the theme.

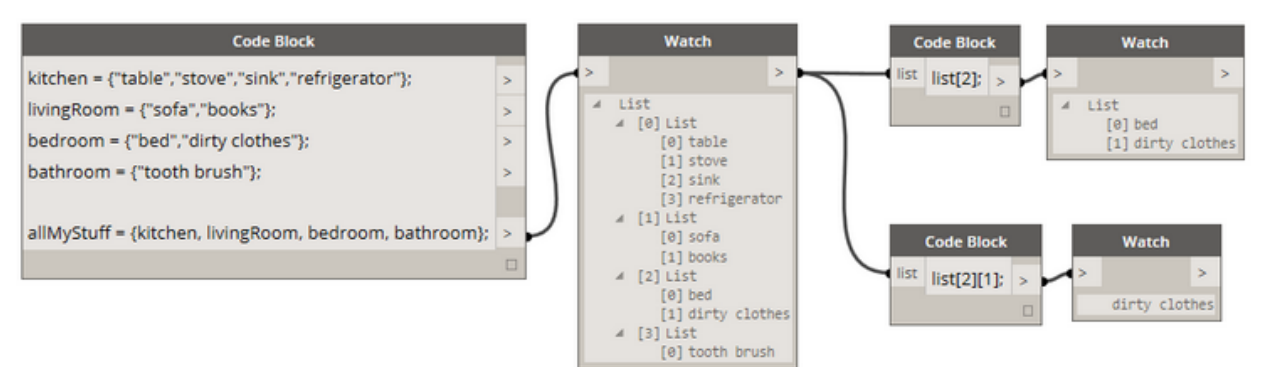

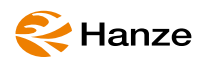

# Organize!

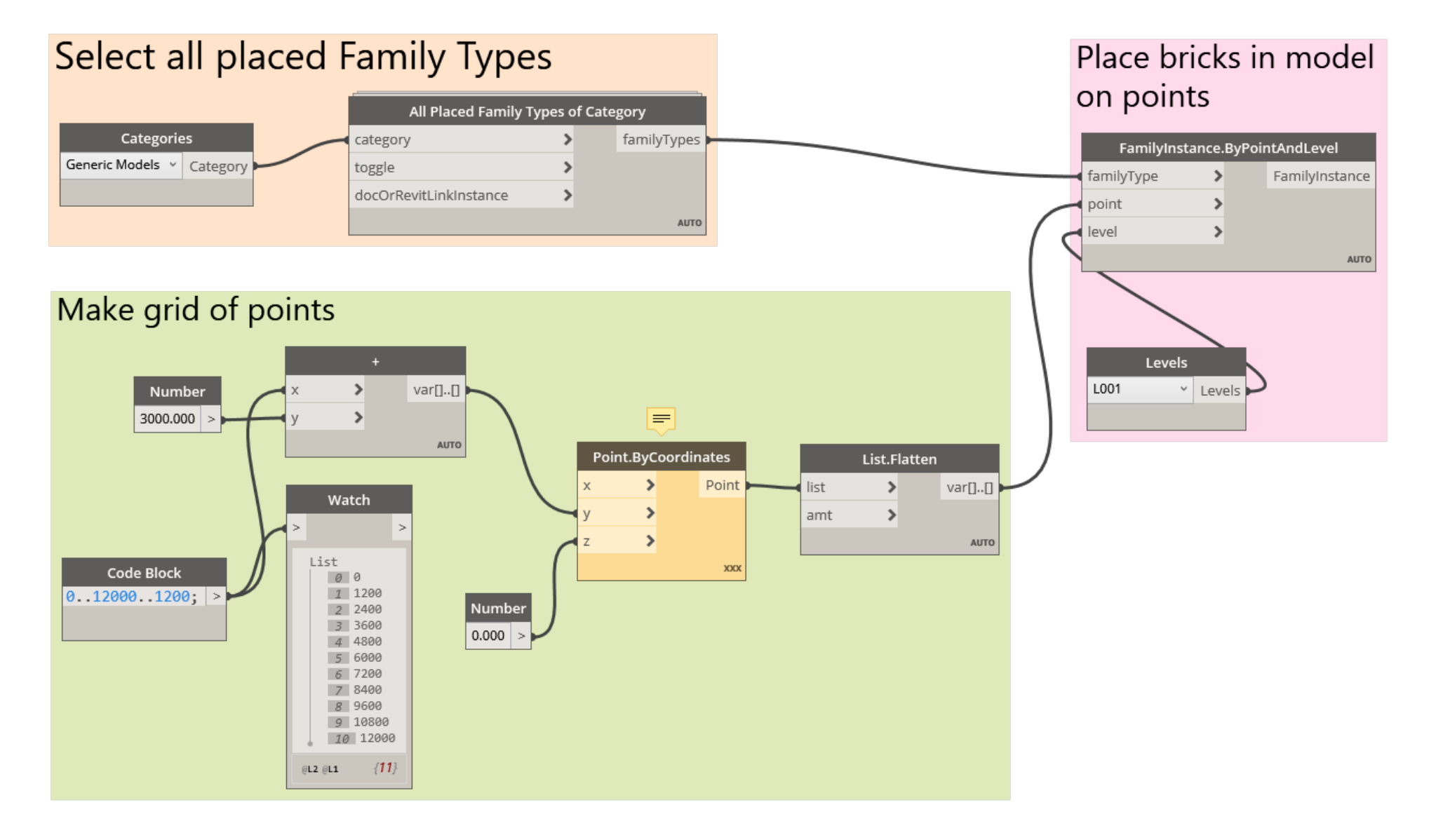

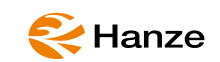

### remember

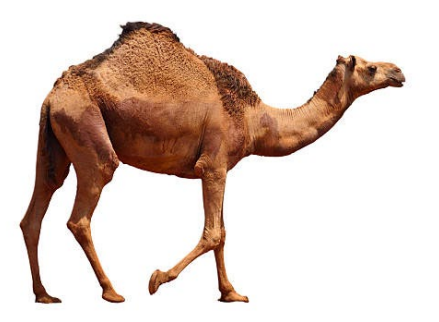

#### yearMonthDay\_Project\_Title\_Author\_Version.xxx

Example: 20200313\_MBD\_PlaceBrick\_V01.dyn

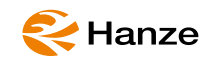

# Link to the primer (online dynamo tutorial)...

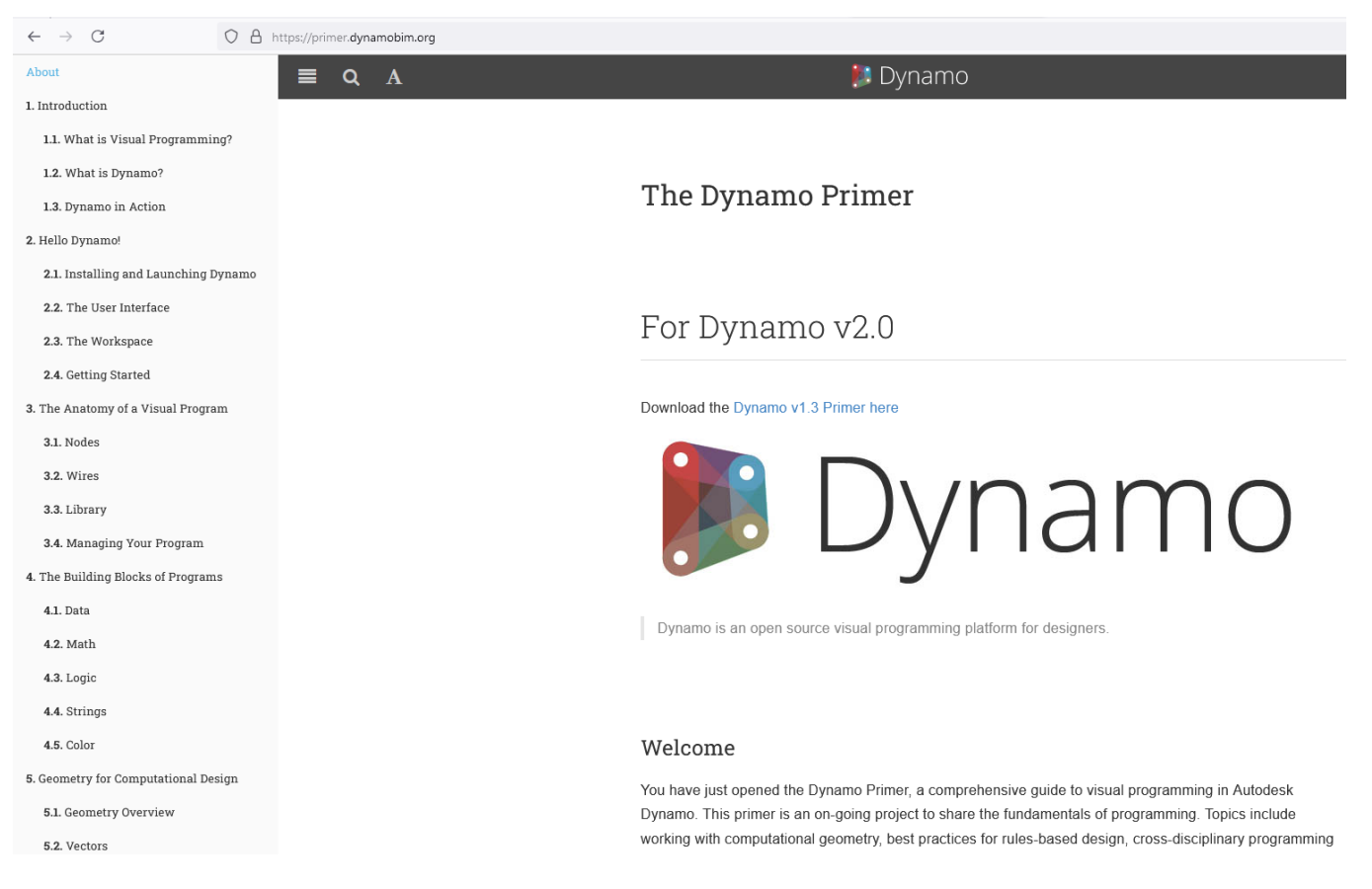

#### https://primer.dynamobim.org/

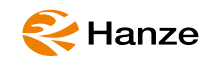

...

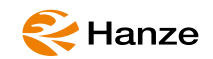